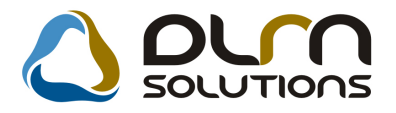

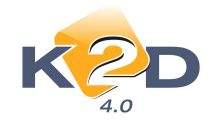

# HÍRLEVÉL HASZNÁLATI ÚTMUTATÓ

# TARTALOMJEGYZÉK

| 1. PÉNZÜGY – KÖNYVELÉS             | 2 |
|------------------------------------|---|
| 1.1. ÁFA bevallás                  |   |
| 1.2. Utókalkuláció                 |   |
| 1.3. Számlaböngésző                | 4 |
| 1.4. Bejövő számla rögzítés        | 4 |
| 2. SZERVIZ                         | 6 |
| 2.1. Munkalap                      | 6 |
| 3. ALKATRÉSZKERESKEDELEM           |   |
| 3.1. Cikkcsoportok                 |   |
| 3.2. Kitárolás                     |   |
| 4. GÉPJÁRMŰKERESKEDELEM            |   |
| 4.1. Teszt gépjármű mozgatás       |   |
| 4.2. Használt gépjármű értékesítés |   |
| 4.3. Új gépjármű értékesítés       |   |
| 5. JELENTÉSEK                      |   |
| 5.1. Szervizjelentés               |   |
| 5.2. Kedvezmények, akciók          |   |
| 6. TÖBB MODULT ÉRINTŐ MÓDOSÍTÁSOK  |   |

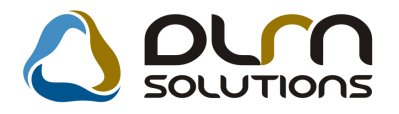

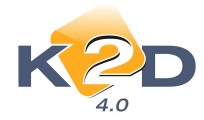

# 1. PÉNZÜGY – KÖNYVELÉS

### 1.1. ÁFA bevallás

• ÁFA riporton a számlák adott prefixen belül rendezhetőek ÁFA kulcsonként

"ÁFA bevallás" modul *Riportok/Kimenő számlák* és *Riportok/Bejövő számlák* menüpontból indítható "Időszaki teljesítésű belföldi kimenő számlák ÁFA bevallás alapján" nevű és az "Időszaki teljesítésű bejövő számlák ÁFA bevallás alapján" riportok indításkor rendezhetőek az "ÁFA kulcs" szerint.

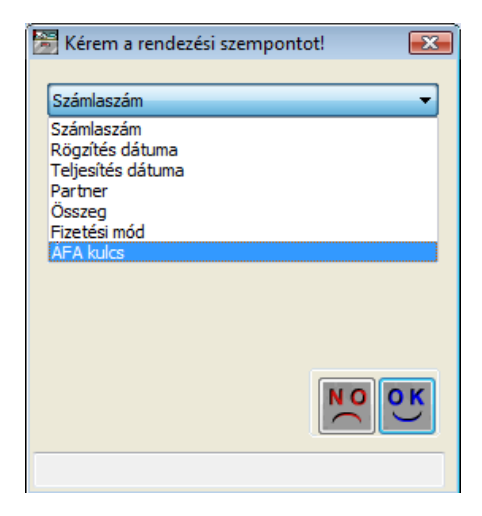

2010.11.04.

|                                     | Visszaigényelhető AFA     |                |                          |                         |                        |                             |              |            |          |              |  |  |
|-------------------------------------|---------------------------|----------------|--------------------------|-------------------------|------------------------|-----------------------------|--------------|------------|----------|--------------|--|--|
| K2D TESZT KFT.                      |                           |                |                          |                         |                        |                             |              |            |          |              |  |  |
| Sz ám lasz á m                      | Sz állító sz ám laszá m   | Levon.         | Dátum                    | Beérk. d.               | Telj.d.                | Partner                     | Nettó HUF*   | ÁFA        | HUF*     | Bruttó HUF   |  |  |
| Bevallás ID :                       | 34 Idősz                  | <b>ak:</b> 200 | 8.10.01 -                | 2008.10.31              | Τíp                    | us: Normál                  | Techn: N     | Státusz: M | egnyitva |              |  |  |
| Prefix: GENI                        |                           |                |                          |                         |                        |                             |              |            |          |              |  |  |
| ÁFA kulcs: Ac                       | ló alól mentes            |                |                          |                         |                        |                             |              |            |          |              |  |  |
| GENI2008/00244                      | 1                         | +              | 2008.03.26               | 2008.03.26              | 2008.03.21             | TESZTPARTNER-1129           | 1 320 000,00 | AAM        | 0,00     | 1 320 000,00 |  |  |
|                                     | Atutalas                  |                |                          |                         |                        |                             |              |            |          |              |  |  |
| GENI2008/00271                      | 1111                      | +              | 2008.05.23               | 2008.05.23              | 2008.04.30             | TESZTPARTNER-52             | 10 000,00    | AAM        | 0,00     | 10 000,00    |  |  |
| C EXT 2008 00078                    | Keszpenz                  | -              | 2008 10 16               | 2008 10 16              | 2008 10 16             | TESTINATINE :               | 6 000 00     | A 434      | 0.00     | 6 000 00     |  |  |
| GEN12008/009/8                      | Kestoest                  | Ŧ              | 2008.10.10               | 2008.10.10              | 2003.10.10             | 1ES21PARINER-S              | 0 000,00     |            | 0,00     | 0 000,00     |  |  |
| GENI2008/00979                      | 2345                      |                | 2008.10.16               | 2008.10.16              | 2008.10.16             | TESZTPARTNER-3              | -1,00        | AAM        | 0,00     | -1,00        |  |  |
|                                     | Készpénz                  |                |                          |                         |                        |                             |              |            |          |              |  |  |
| GENI2008/00979                      | 2345                      | +              | 2008.10.16               | 2008.10.16              | 2008.10.16             | TESZTPARTNER-3              | 1,00         | AAM        | 0,00     | 1,00         |  |  |
|                                     | K ész pénz                |                |                          |                         |                        |                             |              |            |          |              |  |  |
| GENI 2008/00979                     | öswesen:                  |                |                          |                         |                        |                             | 0,00         |            | 0,00     | 0,00         |  |  |
| Adé alél mentes és<br>ÁFA kulos: Ál | FA 15%                    |                |                          |                         |                        |                             | 1 336 000,00 |            | 0,00     | 1 336 000,00 |  |  |
| GENI 2004/00174                     | 2004/639630<br>A total ás | +              | 2004.07.01<br>2004/07 AL | 2004.07.07<br>APC SOMAG | 2004.07.20<br>ES BERLE | TESZTPARTNER -5426<br>TI DI | 1 617,00     | 15,00 %    | 243,00   | 1 860,00     |  |  |

Időszaki teljesítésű bejövő számlák ÁFA bevallás alapján

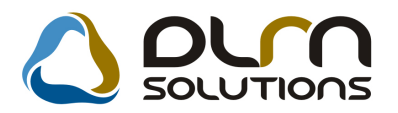

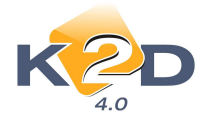

### 1.2. Utókalkuláció

• "Költség/bevétel összesítő új gépjárművekre" riport lehívható az Előkalkulációra

"Utókalkuláció" modul *Riportok/Típusonkénti össz./Gj. információval* menüpontból indítható "Költség/bevétel összesítő új gépjárművekre" riport lehívható az előkalkuláció tételekre is, az utókalkuláció mellett.

A riport indításakor megadható a szűrés az Elő- vagy Utókalkulációra.

| Riport parameterei                                                                                           | nek megadása                                                                                                    |
|----------------------------------------------------------------------------------------------------|----------------------------------------------------------------------------------------------------|
| Előkalkulációk                                                                                               | 🔘 Utókalkulációk                                                                                                    |
| Kezdő dátum                                                                                                  | 2010.11.04. 🔳                                                                                                    |
| Végdátum                                                                                                    | 2010.11.04.                                                                                                    |
| .Sz                                                                                                    | ámlázott gépj 📃                                                                                                    |
|                                                                                                    | .Átadott gépj 📃                                                                                                    |
| Teljesítési/könyv                                                                                            | velési dátum szűrés:                                                                                                    |
| Kezdő dátum:                                                                                                 | 0000.00.00.                                                                                                    |
| Vég dátum:                                                                                                   | 0000.00.00.                                                                                                    |
| \$/-                                                                                                    |                                                                                                    |
| 🔒 Utókalk.típ                                                                                                | ous (N) 🔦                                                                                                    |
|                                                                                                    |                                                                                                    |
| ÚJ GJ. BE                                                                                                    | SZERZÉS =                                                                                                    |
| ÚJ GJ. BES<br>HASZNÁLT                                                                                       | SZERZÉS                                                                                                    |
| ÚJ GJ. BES<br>HASZNÁLT<br>ÚJ GJ. ÉR                                                                          | SZERZÉS E<br>GJ. BESZERZÉS<br>TÉKESÍTÉS                                                                                           |
| ÚJ GJ. BES<br>HASZNÁLT<br>ÚJ GJ. ÉR<br>HASZNÁLT                                                              | SZERZÉS<br>GJ. BESZERZÉS<br>TÉKESÍTÉS<br>GJ. ÉRTÉKESÍTÉS                                                                          |
| ÚJ GJ. BES<br>HASZNÁLT<br>ÚJ GJ. ÉR<br>HASZNÁLT<br>SZÁLLÍTÁS                                                 | SZERZÉS<br>GJ. BESZERZÉS<br>TÉKESÍTÉS<br>GJ. ÉRTÉKESÍTÉS<br>SI KÖLTSÉG                                                            |
| ÚJ GJ. BES<br>HASZNÁLT<br>ÚJ GJ. ÉR<br>HASZNÁLT<br>SZÁLLÍTÁS<br>TÁROLÁSI                                     | SZERZÉS<br>GJ. BESZERZÉS<br>TÉKESÍTÉS<br>GJ. ÉRTÉKESÍTÉS<br>SI KÖLTSÉG<br>KÖLTSÉG                                                 |
| ÚJ GJ. BES<br>HASZNÁLT<br>ÚJ GJ. ÉR<br>HASZNÁLT<br>SZÁLLÍTÁS<br>TÁROLÁSI<br>ÉRTÉKES                          | SZERZÉS<br>GJ. BESZERZÉS<br>TÉKESÍTÉS<br>GJ. ÉRTÉKESÍTÉS<br>SI KÖLTSÉG<br>KÖLTSÉG<br>TÉSRE ESŐ ÁLT.KÖLTSÉ                         |
| ÚJ GJ. BES<br>HASZNÁLT<br>ÚJ GJ. ÉR<br>HASZNÁLT<br>SZÁLLÍTÁS<br>TÁROLÁSI<br>ÉRTÉKESÍ<br>REKLÁMK              | SZERZÉS<br>GJ. BESZERZÉS<br>TÉKESÍTÉS<br>GJ. ÉRTÉKESÍTÉS<br>SI KÖLTSÉG<br>KÖLTSÉG<br>TÉSRE ESŐ ÁLT.KÖLTSÉ<br>ÖLTSÉG               |
| ÚJ GJ. BES<br>HASZNÁLT<br>ÚJ GJ. ÉR<br>HASZNÁLT<br>SZÁLLÍTÁS<br>TÁROLÁSI<br>ÉRTÉKESÍ<br>REKLÁMK<br>BIZTOSÍTÁ | SZERZÉS<br>GJ. BESZERZÉS<br>TÉKESÍTÉS<br>TGJ. ÉRTÉKESÍTÉS<br>SI KÖLTSÉG<br>KÖLTSÉG<br>TÉSRE ESŐ ÁLT.KÖLTSÉ<br>ÖLTSÉG<br>SI ÖNRÉSZ |

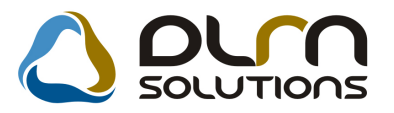

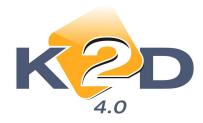

|                        |      |        | Költség/be         | vétel összesítő        | új gépjárműv        | vekre                 |                                | 2010.11.04.                    |
|------------------------|------|--------|--------------------|------------------------|---------------------|-----------------------|--------------------------------|--------------------------------|
|                        |      |        | Ie                 | lőszak: 2010.06.01 - 2 | 2010.11.04          |                       |                                | 1 . oldal                      |
|                        |      |        |                    | K2D TESZT KF           | Т.                  |                       |                                |                                |
| Car ID Model1          | Szin | Kárpit | Alvázszám          | Motorszám Rer          | ıdszám Előkalk. st. | Rend. Beérk.<br>ID ID | Partner                        | GENI számla / külső számla     |
| ÚJ GJ. BE SZERZÉS      |      |        |                    |                        |                     |                       |                                |                                |
| 1 -                    |      | -      | -                  |                        | Folyamatban         | 1347 1                | TESZT PART NER-1015-2          | 1 -                            |
| 6397 BRAVO 1.4 DYNAMIC | KÉK  |        | ZFA111111111111111 | M OT OR SZ ÅM 111-     | Folyamatban         | 1 1469                |                                | Osszeg: 300 000,00 Ft<br>1 -   |
|                        |      |        |                    |                        | ÚJGJ                | . BESZERZÉS öss       | zesen: 2 db gj.                | 2 800 000,00 Ft                |
| Ú JGJ. ÉR TÉKE SÍTÉ S  |      |        |                    |                        |                     |                       |                                |                                |
| 6397 BRAVO 1.4 DYNAMIC | KÉK  |        | ZFA111111111111111 | M OT OR SZ ÅM 111-     | Folyamatban         | 1 1469                |                                | 1 -<br>Osszeg: 3 000 000,00 Ft |
|                        |      |        |                    |                        |                     | ÚJ GJ. ÉRTÉKES        | ÍTÉS 1 db gj.                  | 3 000 000,00 Ft                |
| BIZ TO SÍTÁ SI ÖNRÉ SZ |      |        |                    |                        | _                   | Öss                   | zesen:                         |                                |
| 1 -                    | -    |        |                    |                        | Folyamatban         | 1347 1                | TESZT PART NER-1015-2          | 1 -<br>Összeg: 15 000,00 Ft    |
|                        |      |        |                    |                        |                     | BIZTOSÍTÁSI ÖN<br>öss | RÉSZ <b>1 db gj.</b><br>zesen: | -5 000,00 Ft<br>10 000,00 Ft   |

### 1.3. Számlaböngésző

### • "Számlaböngészőből" nyomtatódó Jótállási jegy

Lehetőség van a rendszerben olyan használatra, melynél az "Átutalásos" számla kiállításakor a számla csak "*Nyomtatható*" státuszba kerül és a "*Számlaböngészőből*" kell a számlát kinyomtatni (lásd 6. pont Több modult érintő módosítások).

Amennyiben a fenti módon történik a számlázás, akkor **SERO** számla "**Számlaböngészőből"** történő nyomtatásakor a Jótállási jegy is nyomtatódik együtt a számlával.

### 1.4. Bejövő számla rögzítés

### • Alkatrészbeszerzésnél szűrés - Szállítólevél beszámítható/beszámított/mind

"Bejövő számla rögzítés" modulban "Egyéb alkatrészbeszerzés" vagy "Gyári

alkatrészbeszerzés" típussal történő új számla rögzítés során a megjelenő "Alkatrészbevételezés adott partnertől" ablakra felkerült egy "Szűrés" menüpont.

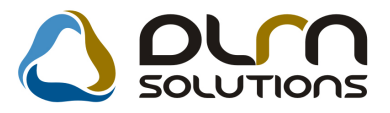

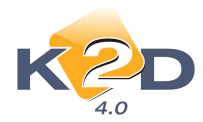

| 🦉 A  | Alkatrészbevételezés adott          | partnertől    |               |               | <b></b>              |
|------|-------------------------------------|---------------|---------------|---------------|----------------------|
| Szűr | rés                                 |               |               |               |                      |
| ✓    | Beszámítható<br>Beszámított<br>Mind | Megjegyzé     | s:            |               |                      |
| 4    | Biz. szám                           | Számlaszám    | Nettó         | Más számlákon | Beszámítandó Száll 🔨 |
| ٠    | AU21009111111                       | dfsdjnsdljnsd | 900,00        | ,00           | 900,002010.          |
| 4    | AU2100900000                        | dfsdjnsdljnsd | 90 000,00     | ,00           | 10 000,00 2010.      |
|      | AU2101054545                        | -             | 151 917,00    | ,00           | ,002010.             |
|      | AU21007123456                       | -             | 16 048 000,00 | ,00           | ,002010.             |
|      | AU210124546                         | -             | 12,00         | ,00           | ,002010.             |
|      | AU2100112345                        | -             | 82 573,00     | ,00           | ,00 2010.            |
| •    |                                     |               |               |               | F I                  |
|      | Kivál. összegek:                    | 10 900,00     |               |               | NO<br>OK             |

A "Szűrés" menüpont tartalmazza:

- Beszámítható: szűrés a még beszámítható szállítólevelekre
- Beszámított: szűrés a már beszámított szállítólevelekre
- Mind: szűrés az összes szállítólevélre

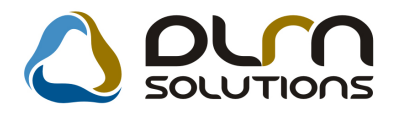

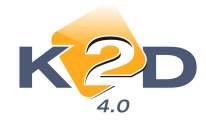

## 2. SZERVIZ

### 2.1. Munkalap

### • Angol nyelvű számla mellé nyomtatható angol nyelvű Jótállási jegy

"Munkalap" modulból nyomtatható angol nyelvű számla mellé, angol nyelvű "Jótállási jegy" nyomtatódik.

|                                                              |                                                         | Servic                                                                          | e boi                   | ıcheı                                                                                                | ſ                       |                                                                            |                                  | 1. page(s)                        |
|--------------------------------------------------------------|---------------------------------------------------------|---------------------------------------------------------------------------------|-------------------------|----------------------------------------------------------------------------------------------------|-------------------------|----------------------------------------------------------------------------|----------------------------------|-----------------------------------|
| Supplier:<br>K2D TESZT KFT.<br>1037 Budapest<br>Zay u. 24    |                                                         | Customer:<br>TESZTPARTI<br>1101 BU<br>TESZT U. 2<br>Hungary                     | ode: 223 Nu<br>Wo<br>Da | Number of invoice:<br>SERO-2010 / 000076<br>Worksheet no:<br>2010 / 000082<br>Date of serv. boucher: |                         |                                                                            |                                  |                                   |
| Tax no: 11111<br>Bank acc.:1091<br>Tel: 1<br>eMail: support; | 111-1-11<br>8001-00000003-19550005<br>Fax: 1<br>@k2d hu | Postal address:<br>TESZTPARTNER-223<br>1101 BUDAPEST<br>TESZT U. 223<br>Hungary |                         |                                                                                                    | Tin                     | Date of serv. boucher:<br>2010.11.04<br>Time of serv. bouching:<br>3 month |                                  |                                   |
| Model: NIX<br>Reg. no:                                       | GFU-019                                                 | Chassis no: VSE                                                                 | CABAC23U                | 155929                                                                                               | R                       | un km:                                                                     | 43 232 233                       | 2 km                              |
| Code of statistic                                            | Name of item                                            |                                                                                 | Value                   | Unit Price                                                                                           | of unit (HUF)           | Net value (HUF)                                                            | VAT                              | Gross value (HUF                  |
| 2.0                                                          | 960010601600                                            |                                                                                 | 1,00                    | PC                                                                                                   | 30 000,00               | 30 000,00                                                                  | 25,00 %                          | 37 500,0                          |
| 502010                                                       | 0 REVIZIÓ                                               |                                                                                 | 6,00                    |                                                                                                    | 770,00                  | 4 620,00                                                                   | 25,00 %                          | 5 775,0                           |
|                                                              |                                                         |                                                                                 |                         | Total va                                                                                             | alue <mark>(HUF)</mark> | :                                                                          |                                  | 43 275,00                         |
|                                                              |                                                         |                                                                                 | 1                       | Pr. of work<br>Parts                                                                                 | 3                       | Net (HUF) 7<br>4 620,00<br>30 000,00                                       | AT (HUF)<br>1 155,00<br>7 500,00 | Total (HUF<br>5 775,0<br>37 500,0 |

### • Kötelező kitöltésű "Javítás vége (terv)" mező

Rendszerparaméterként állítható munkalap típusonként, hogy a "Munkalap" modul *"Új munkalap felvitele"* ablakán a "J.v. (terv)", azaz a "Javítás vége (terv)" mező kötelező kitöltésű mező legyen-e.

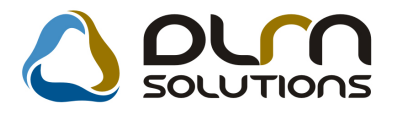

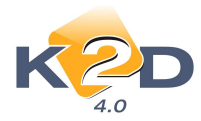

| 😤 Kijelölt munkala                    | p adatainak mó   | dosítása             |                       |                                     |                      |                     |              |
|---------------------------------------|------------------|----------------------|-----------------------|-------------------------------------|----------------------|---------------------|--------------|
| Gj. infó Művelete<br>Módosítási napló | k és alk. Árfris | sítés Nyomtatás      | Számla Rend           | számfrissítés Pontosít              | Állapotok Rip        | ortok CRM info      | ormációk     |
| KZ                                    | D                | ۵                    | oun s                 | OLUTIONS                            | ID 2010/             | 000085              |              |
| MI. típus                             | Normál 💽         | Részleg<br>Szerv.cs. | SZERVIZ RÉSZ<br>HONDA | LEC - Alapóradíj I<br>- Sürgősség I | Normál 💌<br>Normál 💌 | Állapot Javít       | tás alatt    |
| Gépjármű                              | 336 🛃            | Előjegyzés           | 1                     | Tipus CIV                           | 'IC                  | Szín NH6            | 574P         |
| Rendszám                              | 203926           | Alvázszám            | SHHEP13704U           | 203926 Motorszán                    | D14Z64110121         | Ü                   | la.szint 0 👻 |
| Km. óra                               | 44 444           | Utolsó jav.          | 1 11                  | 1 Gyártmány HO                      | NDA I                | Ü <b>zemmód</b> Ben | zin          |
| Hazai forg. h.                        | 2004.06.22.      | Forgalmi érv.        | 2008.07.25.           | Assistance érv                      | . 0000.00.00         | Gyái                | rtási év     |
| Költségviselő                         | 2814 TESZT       | PARTNER-2814         |                       | Kontakt sz                          |                      |                     | Rossz alk.v. |
| Kontakt p.                            | 2814 TESZT       | PARTNER-2814         |                       | Tel. 06304236130                    | E-mail               | i@n.hu              |              |
| Pontos cím                            | 1181 BUDAF       | PEST                 | TESZT U. 2814         |                                     |                      | Szerv.k.            | Forg.eng.    |
|                                       | Net              | tó Brut              | tó Meg                | rend. 2010.11.05. 09                | :32:                 | .Köt.szerv 🔘        | .Normál sz 🧕 |
| V. ár (alk.)                          | ,(               | , O(                 | 0 J. k.               | (terv) 2010.11.05.                  | J. v. (t             | erv) 2010.11.11     | 1. 11:11:    |
| V. ár ( munka )                       | ,                | ,00                  | 0 J. k. (1            | tény) 2010.11.05. 09                | .32: J. v. (té       | ny) 0000.00.00      | D.           |
| V. ár (k.sz)                          | ,(               | .00                  | 0 MI. ala             | apján 192                           | 5.00 Br              | uttó                | 2406.00      |
| V.ár (össz.)                          | 0,0              | 0,0                  | 0                     | Telephelyer                         | n 🗖 🛛 K              | ampány ellen        | őrizve 🔽     |
| Megjegyzés                            |                  |                      |                       |                                     |                      |                     |              |
| Összeállította                        | dmsdba 💌         | Összeáll. 20         | 10.11.05. 09:3        | Ellenőrizte -                       | ▼ 1                  | ls. szerelő 1       |              |
|                                       |                  |                      | Sorszámoza            | is                                  |                      |                     | NO<br>OK     |
|                                       |                  |                      |                       | 🗟 🚳 🚳                               |                      |                     |              |

Amennyiben a mező nem kerül kitöltésre a rendszer "Megrendelve" állapotba állításkor a fenti figyelmezetést küldi.

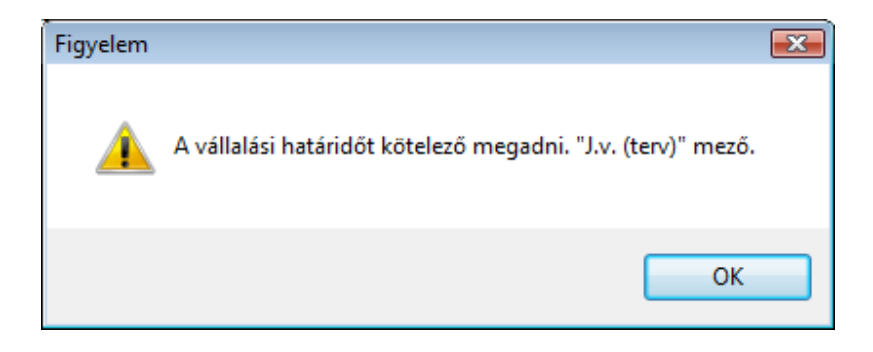

### Rendszerparaméter beállítása:

Szerviz/Törzskarbantartók/Egyéb törzskarbantartók/Munkalap típusok modulban az egyes munkalap típusoknál a "Határidő kötelező" mezőt kell kipipálni.

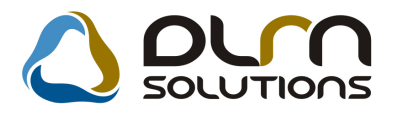

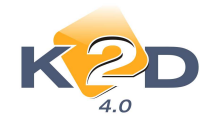

| Rijelölt munkalaptípus módosítása<br>Kapcsolatok Napló                                                  |                                                                                                    | ins 🚺                                                                                        |
|----------------------------------------------------------------------------------------------------|----------------------------------------------------------------------------------------------------|----------------------------------------------------------------------------------------------|
| Munkalap típus (N) Normál<br>Mlap típus neve (I)<br>Mlap típ. neve (A) -                                |                                                                                                    | ID <u>3</u><br>Élö Élõ ▼                                                                     |
| Segédanyag (alk)<br>Gar. tétel lehet<br>DMS gj. kötelező<br>Forg.hely.ideje köt.<br>Okm.érv. ideje köt. | Belső elszámolású 🗌<br>Kiérte a p.kedv.? 🗹<br>Ármód. kedv. látható 📄<br>Üzemagyagszint köt. 📄<br>Átadás telj.szla. 📄 | Segédanyag (műv.) ☑<br>Kiérte az akciók ☑<br>Part. kedv. látható □<br>Kártya ad. megadható □ |
| Cég t. köt. kontakt ⊽<br>Műv.,alk. riport ny. ⊽                                                         | Okm.lejárat előtt n. 📃 🜩<br>Telefon kötelező 🗹<br>Kampány ellenőrzés 🗸                                               | Határidő kötelező ☑<br>E-mail cím kötelező ☑                                                 |
|                                                                                                    |                                                                                                    | NO OK                                                                                        |

A beállításhoz kérje a DLM Solutions munkatársainak segítségét.

### • Munkalap zárással egy időben nyomtatódó 1 db Kitárolási bizonylat

Rendszerparaméterként beállítható, hogy ne a **"Munkalapra"** történő kitárolások folyamán nyomtatódjon kitárolási bizonylat, hanem a számla nyomtatásával együtt nyomtatódjon egy **"Munkalaphoz tartozó műveletek és alkatrészek"** riport.

|                           |                                                                                                    |        |         |            |                |                 | 2010.11.04.                |
|---------------------------|----------------------------------------------------------------------------------------------------|--------|---------|------------|----------------|-----------------|----------------------------|
|                           | Munkal                                                                                                    | apho   | z tarto | ozó műv    | eletek és alka | atrészek        | 1. oldal                   |
| ÷                         |                                                                                                    |        | K.      | D TESZT KF | T.             |                 |                            |
| Munkalap típus            | : Normál                                                                                                    |        |         |            |                |                 | ji.                        |
| Munkalapszám:<br>Partner: | 2010 / 000082<br>TESZTPARTNER-223                                                                                                    | Tipusa | Normál  |            | G. j. rendszán | na: GFU-019     |                            |
| Művelet                   |                                                                                                    |        |         | Normaidő   | Szlazandó óra  | Közölt óradíj   | Nettó                      |
| Művelet státusz: 1        | <u><u><u><u></u></u><u></u><u></u><u></u><u></u><u></u><u></u><u></u><u></u><u></u><u></u><u></u><u></u><u></u><u></u><u></u><u></u></u></u> |        |         |            |                |                 |                            |
| 0 REVIZIO                 |                                                                                                    |        |         | 6,00 ó.    | 6,00 ó.        | 770,00 Ft       | 4 620,00 Ft<br>4 620,00 Ft |
| Alkatrészek               |                                                                                                    |        |         |            |                |                 | 51.                        |
| Cikkszám                  | Cikk                                                                                                    |        |         |            | 1              | Felh. mennyiség | Számlázási ár              |
| 00910010601232            | 96001060160                                                                                                    | 0      |         |            |                | 1,00 DB         | 30 000,00 Ft               |
|                           |                                                                                                    |        |         |            |                |                 | 30 000,00 Ft               |

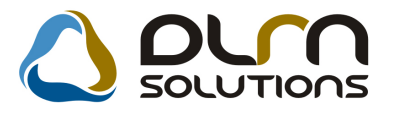

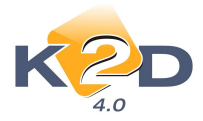

### Rendszerparaméter beállítása:

Szerviz/Törzskarbantartók/Egyéb törzskarbantartók/Munkalap típusok modulban az egyes munkalap típusoknál a "Műv., alk. riport ny." mezőt kell kipipálni.

| Kijelölt mu<br>Kapcsolatok | nkalaptípus módosítása<br>Napló                                                                            | 👌 ριγη σοιυτιοί                                                                                            | ns 🚺                                                                                         |
|----------------------------|----------------------------------------------------------------------------------------------------|----------------------------------------------------------------------------------------------------|----------------------------------------------------------------------------------------------|
|                            | Munkalap típus (N) Norma<br>Mlap típus neve (I) -<br>Mlap típ. neve (A) -                                  | ál                                                                                                    | ID <mark>3</mark><br>Élő Élő ▼                                                               |
| F                          | Segédanyag (alk)<br>Gar. tétel lehet<br>DMS gj. kötelező<br>org.hely.ideje köt. ♥<br>Dkm.érv. ideje köt. ♥ | Belső elszámolású<br>Kiérte a p.kedv.?<br>Ármód. kedv. látható<br>Üzemagyagszint köt.<br>Átadás telj.szla. | Segédanyag (műv.) ☑<br>Kiérte az akciók ☑<br>Part. kedv. látható □<br>Kártya ad. megadható □ |
|                            | Cég t. köt. kontakt 📝<br>Műv.,alk. riport ny. 📝                                                            | Okm.lejárat előtt n. 📑<br>Telefon kötelező 🗹<br>Kampány ellenőrzés 🗸                                       | Határidő kötelező ☑<br>E-mail cím kötelező ☑                                                 |
|                            |                                                                                                    |                                                                                                    | NO OK                                                                                        |

A beállításhoz kérje a DLM Solutions munkatársainak segítségét.

• Munkalap riporton megjelenítésre kerül a munkalap lezárásának pontos időpontja (óra, perc is)

"**Munkalap**" modulból nyomtatható "**Munkalap (Megrendelés)**" (xd16serwsord\_bal.rpt típusú) riportra felkerült a *"Javítás várható vége"* időpont.

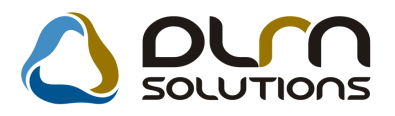

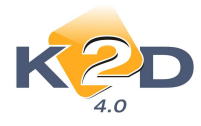

|                                                                                                    | Munkalap szám: 2                                                                                                    | 2010 / 000082 1. olda                                                                                                    |
|----------------------------------------------------------------------------------------------------|----------------------------------------------------------------------------------------------------|----------------------------------------------------------------------------------------------------|
|                                                                                                    | Munkalap (Megrendelés)<br>Munkalap típus: Nomál                                                                                           |                                                                                                    |
|                                                                                                    | K2D TESZT KFT.                                                                                                    |                                                                                                    |
| Szállító:<br>K2D TESZT KFT.<br>1037 Budapest<br>2ay u. 24<br>Tel: 1, FAX: 1<br>E-mail: support@k 2d.hu<br>K02bsségi addoszám: HU111222333444<br>Addoszám: 11111111-11<br>Bank számlaszám:<br>10111001-00000009-11111111 | Megrendelő:<br>TESZTPARTNER-223<br>1101 BUDAPEST<br>TESZT U. 223<br>E-mall: aaaa@ssss.hu<br>Kapcsolattartó: -<br>Telefonszám: 06309715757 | Megrende lés ideje:<br>2010/10.26 16:29<br>Uavítás várható kezdete / végi<br>2010.10.26 /<br>2010.11.05 10:00<br>Válla lási ár (nettó):<br>0,00 Ft<br>Válla lási ár (bruttó):<br>0,00 Ft |
| Gépjármű adatok:<br>Rendszám: GFU-019<br>Alvazszám: VSKABAC23U0155929<br>Motorszám: SR201261610<br>Gyártaslév: 2003.10<br>Hengerűrtart.<br>Besor.oszt.: -                                                               | Gyārtmāny:NISSAN<br>Tļpus: SERENA<br>Szm: O<br>Szmikola: -<br>Üzemmold: Benzin                                                            | Hazal forg.helyezés: 2003.102<br>Műszaki vízsga érv.: 2011.01.0<br>Gyáni azonostó:<br>Brutto sűly:                                                                                       |
| Km öraállás: 43 232 232                                                                                                    | Üzema.szint: 0%                                                                                                    | Forgalm I e nge dé ly:                                                                                                    |
| Az ügyfél a kiszerelt alkatrészek re                                                                                                    | nem tartigényt X                                                                                                    | lgényt tart                                                                                                    |
| <u>Sérülések:</u>                                                                                                    |                                                                                                    |                                                                                                    |
| Megrendeles ideje: 2010.10.26 16:29                                                                                                    | Javítás vár ható kezdete: 2010.10.26                                                                                                    | vége; 2010.11.05 10:00                                                                                                    |

• Új mező: Kampányt ellenőriztem

"Munkalap" modul "Új munkalap felvitele" ablakára felkerült egy új mező "Kampány ellenőrizve".

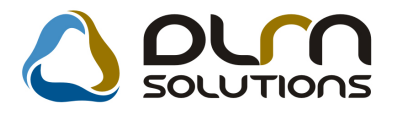

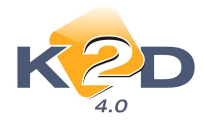

| 😽 Üj munkalap fel | vitele            |                 |                  |                               |                 |                             |                |
|-------------------|-------------------|-----------------|------------------|-------------------------------|-----------------|-----------------------------|----------------|
| Gj. infó Művelete | ek és alk. Árfris | sítés Nyomtatás | Számla Rendsz    | ámfrissítés Pontosi           | t Állapotok Rip | ortok CRM info              | ormációk       |
| Módosítási napló  |                   |                 |                  |                               |                 |                             |                |
|                   |                   |                 |                  |                               |                 |                             | -              |
| K 2               |                   |                 | DUM S            | OLUTIONS                      | ID 2010/0       | 000084                      |                |
| 4.0               |                   |                 |                  |                               |                 |                             |                |
| MI. tipus         | Normál 👻          | Részleg         | SZERVIZ RÉSZL    | EC - Alapóradíj               | Normál 👻        | Állapot Feld                | lolgozás alatt |
|                   |                   | Szerv.cs.       | HONDA            | <ul> <li>Sürgösség</li> </ul> | Normál 💌        |                             |                |
| Gépiármű          | 265               | Előjegyzés      | 1 🔳              | Tipus CI                      | VIC 14          | Szín NH6                    | 623M           |
| Rendszám          | 002/1232          | Alvázszám       | SHHEP13401U00    | 2769 Motorszár                | n D14Z61123541  | <br>Ü                       | a.szint 0 -    |
| Km. óra           | 20 000            | Utolsó jav.     | 20 000           | Gyártmány HO                  |                 | Jzemmód Ben                 | zin            |
| Hazai forg. h.    | 2001.10.30.       | Forgalmi érv.   | 2011.01.01.      | Assistance ér                 | v. 0000.00.00   | Gyá                         | rtási év 2001  |
| Költségviselő     | 1402 KIS GÉ       | ZA              |                  | Kontakt sz. KI                | S GÉZA          |                             | Rossz alk v    |
| Kontakt p.        | 1402 KIS GÉ       | ZA              |                  | Tel. 3630230747               | 3 E-mail        | amas.giller@dl              | ms.hu          |
| Pontos cím        | 1149 BUDAF        | PEST            | KIS UTCA 1       |                               |                 | Szerv.k.                    | Forg.eng.      |
|                   | Net               | tó Brut         | tó Megre         | and. 0000.00.00.              |                 | .Köt.szerv 🔿                | .Normál sz 🧕   |
| V. ár (alk.)      | ,(                | , 00            | J. k. (t         | erv) 2010.11.04.              | J. v. (t        | erv) 0000.00.00             | D.]            |
| V. ár ( munka )   | ,(                | , 00            | 00 J. k. (té     | ny ) 0000.00.00.              | J. v. (té       | ny ) 0000.00.00             | D_             |
| V. ár (k.sz)      | ,(                | . 00            | 00 MI. alaş      | oján                          | 0,00 Br         | uttó                        | 0,00           |
| V.ár (össz.)      | 0,0               | 0,0             | 00               | Telephelye                    | en 🗆 🛛 🦷 K      | ampány ellen                | õrizve 🗌       |
| Megjegyzés        |                   |                 |                  |                               |                 |                             |                |
| Összeállította    | dmsdba 💌          | Összeáll. 20    | 10.11.04. 13:51: | Ellenőrizte -                 | <b>.</b> E      | I <mark>s. szerelő</mark> 1 |                |
| -                 |                   |                 |                  |                               |                 |                             |                |
|                   |                   |                 | Sorszámozás      |                               | 4               | 2 🔊                         |                |
|                   |                   |                 |                  | 🗟 🐜 💕                         | 19 🔊 🖬          |                             | <b>i</b>       |

Amennyiben rendszerparaméterként beállításra kerül, hogy a mező kötelező kitöltésű, akkor a Munkalapot nem lehet-e nélkül "**Megrendelve"** állapotba állítani.

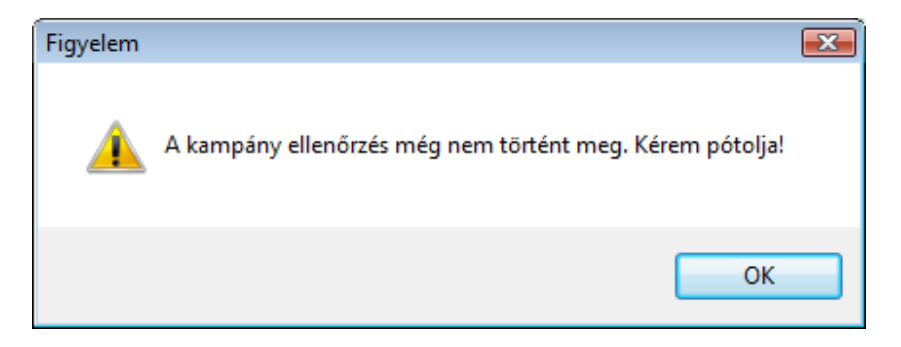

Ezzel "kényszeríthető" a munkafelvevő arra, hogy ellenőrizze a gépjármű beletartozik-e bármilyen kampány visszahívásba.

### Rendszerparaméter beállítása:

Szerviz/Törzskarbantartók/Egyéb törzskarbantartók/Munkalap típusok modulban az egyes munkalap típusoknál a "Kampány ellenőrzés" mezőt kell kipipálni.

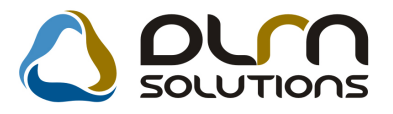

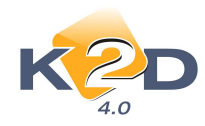

| -                    | A                                          |                                                 |
|----------------------|--------------------------------------------|-------------------------------------------------|
| 5 🎚                  | ) DUM SOLUTION                             | K AD                                            |
| ID 3                 |                                            | Munkalap típus (N) Normál                       |
| Élő Élő 💌            |                                            | Mlap típus neve (I)                             |
|                      |                                            | Mlap típ. neve (A) -                            |
| Segédanyag (műv.)    | Belső elszámolású 🗌                        | Segédanyag (alk) 🗹                              |
| Kiérte az akciók     | Kiérte a p.kedv.? 🗹                        | Gar. tétel lehet 🗔                              |
| Part. kedv. látható  | Ármód. kedv. látható 🗔                     | DMS gj. kötelező 🗔                              |
| Kártya ad. megadható | Üzemagyagszint köt. 🗔                      | Forg.hely.ideje köt. 🗹                          |
|                      | Átadás telj.szla. 🗌                        | Okm.érv. ideje köt. 🗹                           |
| Határidő kötelező    | Okm.lejárat előtt n. 📄 🚖                   |                                                 |
| E-mail cím kötelező  | Telefon kötelező 🔽                         | Cég t. köt. kontakt 🗹                           |
|                      | Kampány ellenőrzés 🔽                       | Műv.,alk. riport ny. 🗹                          |
|                      | Telefon kötelező ⊽<br>Kampány ellenőrzés ⊽ | Cég t. köt. kontakt ⊽<br>Műv.,alk. riport ny. ⊽ |

A beállításhoz kérje a DLM Solutions munkatársainak segítségét.

• Munkalap alkatrész válogató ablakon történjen-e szűrés az alapértelmezett gyártmányra

"**Munkalap**" modul *"Gyári alkatrészek listája*" ablakon rendszerparaméter függően szabályozható, hogy történjen-e alapértelmezett gyártmány szűrés.

| HONDA          |                 |          | Szabad           | Foglalt |                    | Infó  |
|----------------|-----------------|----------|------------------|---------|--------------------|-------|
| FIAT           | Ra              | aktárké  | szlet            |         | Egységár           |       |
| RENAULT        | Bet             | árolás   | alatt            |         | Listaár            |       |
| Élő cikkek     | grei            | ndelés   | alatt            |         | Akciós ár:         |       |
| Nem élő cikkek | átté            | r cikktö | zs               |         |                    |       |
| szam           | F.CS.           | A.cs.    | Gyári alkatr.(N) |         | Cikkcsop. törzs(N) | Gyárt |
|                |                 |          |                  |         |                    |       |
|                |                 |          |                  |         |                    |       |
|                |                 |          |                  |         |                    |       |
|                |                 |          |                  |         | -                  |       |
|                |                 |          |                  |         |                    |       |
|                |                 |          | <u>.</u>         |         | -                  |       |
|                |                 |          |                  |         | -                  |       |
|                | - <u> </u>      |          |                  |         |                    |       |
|                | <u>a 6</u>      |          |                  |         |                    |       |
|                | 2 3             |          |                  |         |                    |       |
| Jaktárkázalat  | 17              | 1.91     |                  |         | -                  |       |
| Szahad         | $\gamma \equiv$ | EE       |                  | / 1/24  |                    |       |
| Vülaä käaslat  | * <b>=</b>      | EE       | HE E             |         |                    |       |

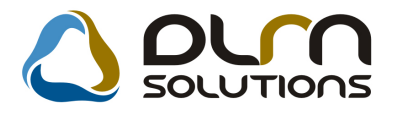

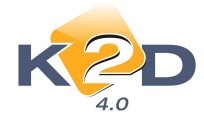

A beállításhoz kérje a DLM Solutions munkatársainak segítségét.

### • INTR számlán megjegyzés feltűntetése

A "**Munkalap**" modulban készített "**Belső**" munkalapok *"Megjegyzés"* mezőjében feltűntetett megjegyzés szöveg megjelenítésre kerül az INTR számlán.

| Gj. infó Műveletek és alk. Árfrissítés Nyomtatás Számla Rendszámfrissítés Pontosit Állapotok Riportok CRM információk<br>Módosítási napló<br>MI. típus Belső ▼ Részleg SZERVIZ RÉSZLEC▼ Alapóradij Normál ▼ Állapot Javítás alatt<br>B. típus (CASCO belső ▼ Szerv.cs. HONDA ▼ Sürgősség Normál ▼<br>Gépjármű 5230 ■ Előjegyzés 913 Típus ACC T. 2.4I EXE AT. I Szín -<br>Rendszám Alvázszám [V10000000 0.0. Assistance érv. 0000.00.0. Gyártási év 2009<br>Köttségviselő 24[TEST-ÚJ GÉPJÁRMŰ ÉRTÉKESÍT ■ Kontakt sz. [TESZTSZEMELY265 ■ Rossz alk.v.<br>Kontakt p. 12240[FORRAI MIKLÓS ■ Tel. 0612621340 E-mail[NFO@TESZT.HU<br>Pontos cim 1106 BUDAPEST [TESZT UT 1. Szerv.k. Forg.eng.<br>Nettó Bruttó Megrend. 2010.02.18. 09:58 .Köt.szerv .Normál sz ●<br>V. ár (alk.) .00 .00 .00 .00 .00 .00 .18. (tény) 2010.02.17.<br>V. ár (muka) .00 .00 .00 .00 .00 .00 .00 .00 .00 .0                                                                                                    | 😽 Kijelölt munkalap adatainak mód  | osítása                  |                            |                            |                |
|----------------------------------------------------------------------------------------------------|------------------------------------|--------------------------|----------------------------|----------------------------|----------------|
| Módosítási napló         Image: Second Second Seco | Gj. infó Műveletek és alk. Árfriss | ítés Nyomtatás Számla    | Rendszámfrissítés Pontosít | Állapotok Riportok CRM ir  | nformációk     |
| Image: Construction       ID       2010/000010         MI. típus Belsō       Részleg       SZERVIZ RÉSZLEC       Alapóradíj       Normál       Állapot Javítás alatt         B. típus (CASCO belsō       Szerv.cs. HONDA       Sürgösség (Normál)       Állapot Javítás alatt         Gépjármű       5230       Előjegyzés       913       Típus (ACC T. 2.4/ EXE A/T. I)       Szín         Rendszám       Alvázszám YV1XXXXXXXX       Motorszám (XXXXXXXXXXXXXXXXXXXXXXXXXXXXXXXXXXXX                                                                                                    | Módosítási napló                   |                          |                            |                            |                |
| A.0         MI. típus Belső • Részleg SZERVIZ RÉSZLEC • Alapóradíj Normál • Állapot Javítás alatt         B. típus CASCO belső • Szerv.cs. HONDA • Sürgősség Normál •         Gépjármű 5230 • Előjegyzés 913       Típus ACC T. 2.4I EXE ATT, I Szín -         Rendszám · Alvázszám /V1XXXXXXX Motorszám /XXXXXXXX Üa.szint 1/1 •         Km. óra · Utolsó jav.       Gyártmány HONDA · Uzemmód Benzin         Hazai forg. h. 0000.00.00.       Forgalmi érv. 0000.00.00.       Assistance érv. 0000.00.00.         Költségviselő 24 TESZT-ÚJ GÉPJÁRMŰ ÉRTÉKESÍ • Kontakt sz. TESZTSZEMELY265 • Rossz alk.v. •         Kontakt p. 12240 FORRAI MIKLÓS • Tel. 0612621340       E-mail INFO@TESZT.HU         Pontos cim 1106       BUDAPEST       TESZT UT 1.       Szerv.k. • Forg.eng. •         V. ár (alk.)       .00       .00       J. k. (terv) 2010.02.17.       J. v. (terv) 2010.02.17.         V. ár (alk.)       .00       .00       MI. alapján       30242.00       Bruttó         V. ár (össz.)       0.00       .00       I. elephelyen • Kampány ellenőrizve       Mampány ellenőrizve         Megjegyzés INTR SZÁMLÁN MEGJEGYZÉS       Imagán 10242.00       Bruttó       37803.00       Imagán 10242.00                                                                                                    | 122D                               |                          | SOLUTIONS                  | ID 2010/000010             |                |
| MI. típus Belső       Részleg SZERVIZ RÉSZLEC       Alapóradíj Normál       Állapot Javítás alatt         B. típus CASCO belső       Szerv.cs. HONDA       Sürgősség Normál          Gépjármű       5230       Előjegyzés       913       Típus ACC T. 2.41 EXE A/T, I       Szín         Rendszám       Alvázszám       Y1XXXXXXXX       Motorszám XXXXXXXXXXXXXXXXXXXXXXXXXXXXXXXXXXXX                                                                                                    | 4.0                                | <u> </u>                 |                            | 2010/00010                 |                |
| B. típus CASCO belső ▼ Szerv.cs. HONDA       ▼ Sürgösség Normál         Gépjármű       5230       Előjegyzés       913       Tipus ACC T. 2.4I EXE A/T. II       Szín -         Rendszám       Alvázszám [Y11x0xxxxxx]       Motorszám [X0xxxxxxx]       Üa.színt [1/1 ▼         Km. óra       Utolsó jav.       Gyártmány HONDA       Üzemmód Benzin         Hazai forg. h. 0000 00.00.       Forgalmi érv. 0000.00.00.       Assistance érv.       0000.00.00.       Gyártási év 2009         Költségviselő       24 TESZT-ÚJ GÉPJÁRMŰ ÉRTÉKESÍT)       Kontakt sz. [TESZTSZEMELY265       Rossz alk.v. ©         Kontakt p.       12240 FORRAI MIKLÓS       Tel. [612621340       E-mail INFO@TESZT.HU         Pontos cím 1106       BUDAPEST       TESZT UT 1.       Szerv.k.       Forg.eng.         Nettó       Bruttó       Megrend. 2010.02.18. [09:58]       .Köt.szerv       .Normál sz @         V. ár (alk.)       .00       .00       J. k. (terv) 2010.02.17.       J. v. (terv) 2010.02.17.         V. ár (alk.)       .00       .00       Megrend. 2010.02.18. [09:57]       J. v. (tény) 1000.00.00.         V. ár (alk.)       .00       .00       M. (terv) 2010.02.17.       J. v. (tény) 1000.00.00.         V. ár (alk.)       .00       .00       .K. (tény) 2010.02.17.       J. v. (tény) 1000.00.00.                                                                                                    | MI. típus Belső 🛛 🖵                | Részleg SZERVIZ R        | RÉSZLEC - Alapóradíj No    | ormál 💽 Állapot Ja         | vítás alatt    |
| Gépjármű       5230       Előjegyzés       913       Típus ACC T. 2.4! EXE A/T, I)       Szín         Rendszám       Alvázszám [YV1X0000000]       Motorszám [X000000000]       Üa.színt [/1]       Km. óra         Hazai forg, h. 0000 00 00.       Forgalmi érv. 0000 00.00.       Assistance érv.       0000.00.00.       Gyártmány HONDA       Uzemmód Benzin         Hazai forg, h. 0000 00 00.       Forgalmi érv. 0000 00.00.       Assistance érv.       0000.00.00.       Gyártási év 2009         Költségviselő       24 TESZT-ÚJ GÉPJÁRMŰ ÉRTÉKESÍT (Kontakt sz. [TESZTSZEMELY265)       Rossz alk.v. []         Kontakt p.       12240 FORRAI MIKLÓS       Tel. [0612621340       E-mail []       FOrg.eng. []         Pontos cím 1106       BUDAPEST       TESZT UT 1.       Szerv.k. []       Forg.eng. []         V. ár (alk.)       .00       .00       J. k. (terv) 2010.02.17. []       J. v. (terv) 2010.02.17. []       J. v. (térv) 2010.02.17. []         V. ár (alk.)       .00       .00       J. k. (terv) 2010.02.18. []       By:57: []       J. v. (térv) 2010.02.17. []         V. ár (alk.)       .00       .00       J. k. (terv) 2010.02.17. []       J. v. (térv) 2010.02.17. []       J. v. (térv) 2010.02.17. []         V. ár (alk.)       .00       .00       Megiegyzés INTR SZÁMLÁN MEGJEGYZÉS       I]       I]       I] </td <td>B. típus CASCO belső</td> <td>Szerv.cs. HONDA</td> <td>Sürgősség No</td> <td>ormál 💽</td> <td></td>                                                                                                    | B. típus CASCO belső               | Szerv.cs. HONDA          | Sürgősség No               | ormál 💽                    |                |
| Rendszám       Alvázszám [YV1XXXXXXX]       Motorszám [XXXXXXXXX]       Üa.színt [/1 •         Km. óra       Utolsó jav.       Gyártmány HONDA       Üzemmód Benzin         Hazai forg. h. [0000.00.00]       Forgalmi érv. [0000.00.00]       Assistance érv.       0000.00.00]       Gyártási év [2009]         Költségviselő       24       TESZT-ÚJ GÉPJÁRMŰ ÉRTÉKESÍT       Kontakt sz. [ESZTSZEMELY265]       Rossz alk.v.       Image: State state stat                                                                                                    | Gépjármű 5230 🖶                    | Előjegyzés 913           | Tipus ACC                  | T. 2.4I EXE A/T, II Szín   |                |
| Km. óra       Utolsó jav.       Gyártmány HONDA       Územmód Benzin         Hazai forg. h. 0000.00.00.       Forgalmi érv. 0000.00.00.       Assistance érv.       0000.00.00.       Gyártási év 2009         Költségviselő       24 TESZT-ÚJ GÉPJÁRMŰ ÉRTÉKESÍT       Kontakt sz. TESZTSZEMELY265       Rossz alk.v.         Kontakt p.       12240 FORRAI MIKLÓS       Tel. 0612621340       E-mait INFO@TESZT.HU         Pontos cim 1106       BUDAPEST       TESZT UT 1.       Szerv.k.       Forg.eng.         V. ár (alk.)       .00       .00       J. k. (terv) 2010.02.17.       J. v. (terv) 2010.02.17.         V. ár (munka)       .00       .00       J. k. (terv) 2010.02.17.       J. v. (térv) 2000.00.00.         V. ár (k.sz)       .00       .00       Melaján       30242.00       Bruttó         V. ár (k.sz)       .00       .00       Telephelyen       Kampány ellenőrizve         Megjegyzés       NTR SZÁMLÁN MEGJEGYZÉS       Imagén 2010.02.17.       Imagén 2010.02.17.         BáRMILYEN EGYÉB MEGJEGYZÉS       Imagén 2010.02.17.       Imagén 2010.02.17.                                                                                                    | Rendszám -                         | Alvázszám YV1XXXXX       | XXX Motorszám              | 00000000000                | Üa.szint 1/1 👻 |
| Hazai forg. h. 0000.00.00.       Forgalmi érv. 0000.00.00.       Assistance érv.       0000.00.00.       Gyártási év 2009         Költségviselő       24 TESZT-ÚJ GÉPJÁRMÚ ÉRTÉKESÍT       Kontakt sz. ESZTSZEMELY265       Rossz alk.v.         Kontakt p.       12240 FORAJ MIKLÓS       Tel. 0612621340       E-mail NFO@TESZT.HU         Pontos cim 1106       BUDAPEST       TESZT UT 1.       Szerv.k.       Forg.eng.         V. ár (alk.)       .00       .00       J. k. (terv) 2010.02.17.       J. v. (terv) 2010.02.17.         V. ár (munka)       .00       .00       J. k. (téry) 2010.02.17.       J. v. (térv) 0000.00.00.         V. ár (k.sz)       .00       .00       Melaján       30242.00       Bruttó         V. ár (k.sz)       .00       .00       Telephelyen       Kampány ellenőrizve         Megjegyzés       NER SZÁMLÁN MEGJEGYZÉS       Szerelő 1       BáRMLYEN EGYÉB MEGJEGYZÉS                                                                                                    | Km. óra                            | Utolsó jav.              | Gyártmány HON              | DA Üzemmód Be              | enzin          |
| Költségviselő       24 TESZT-ÚJ GÉPJÁRMŰ ÉRTÉKESÍT       Kontakt sz. TESZTSZEMELY265       Rossz alk.v.         Kontakt p.       12240       FORRAI MIKLÓS       Tel.       0612621340       E-mail       NFO@TESZT.HU         Pontos cím       1106       BUDAPEST       TESZT UT 1.       Szerv.k.       Forg.eng.         Nettó       Bruttó       Megrend.       2010.02.18       09:58:       .Köt.szerv       .Normál sz @         V. ár (alk.)       .00       .00       .00       J. k. (terv)       2010.02.17.       J. v. (terv)       2010.02.17.         V. ár (munka)       .00       .00       .00       Melá       30242.00       Bruttó       Brutó         V. ár (k.sz)       .00       .00       .00       Telephelyen       Kampány ellenőrizve         V. ár (k.sz)       .00       .00       .00       Telephelyen       Kampány ellenőrizve         Megjegyzés       NTR SZÁMLÁN MEGJEGYZÉS        Els. szerelő 1          BáRMILYEN EGYÉB MEGJEGYZÉS        Els. szerelő 1                                                                                                    | Hazai forg. h. 0000.00.00.         | Forgalmi érv. 0000.00.00 | Assistance érv.            | 0000.00.00. Gy             | ártási év 2009 |
| Kontakt p. 12240 FORRAI MIKLÓS         Tel. 0612621340       E-mail INFO@TESZT.HU         Pontos cím 1106 BUDAPEST       TESZT UT 1.       Szerv.k. Forg.eng.         Nettó       Bruttó       Megrend.       2010.02.18.       09:58:       .Köt.szerv       .Normál sz @         V. ár (alk.)       .00       .00       J. k. (terv)       2010.02.17.       J. v. (terv)       2010.02.17.       J. v. (terv)       2010.02.17. <td>Költségviselő 24 TESZT-Ű</td> <td>ÚJ GÉPJÁRMŰ ÉRTÉKES</td> <td>Kontakt sz. TES2</td> <td>TSZEMELY265</td> <td>Rossz alk.v.</td>                                                                                                    | Költségviselő 24 TESZT-Ű           | ÚJ GÉPJÁRMŰ ÉRTÉKES      | Kontakt sz. TES2           | TSZEMELY265                | Rossz alk.v.   |
| Pontos cím 1106         BUDAPEST         TESZT UT 1.         Szerv.k.         Forg.eng.           Nettó         Bruttó         Megrend.         2010.02.18.         09:58:         .Köt.szerv         .Normál sz @           V. ár (alk.)         .00         .00         J. k. (terv)         2010.02.17.         J. v. (terv)         2010.02.17.           V. ár (alk.)         .00         .00         J. k. (terv)         2010.02.18.         09:57:         J. v. (terv)         2010.02.17.           V. ár (k.sz)         .00         .00         MI. alapján         30242.00         Bruttó         37803.00           V. ár (k.sz)         .00         0.00         Telephelyen         Kampány ellenőrizve           Megjegyzés         NTR SZÁMLÁN MEGJEGYZÉS         Image: Szerelő 1         Image: Szerelő 1           Összeállította dmsdba         Összeáll.         2010.02.17.         11:41:         Ellenőrizte -         Image: Szerelő 1                                                                                                    | Kontakt p. 12240 FORRAI            | MIKLÓS                   | ■ Tel. 0612621340          | E-mail INFO@TESZT          | .HU            |
| Nettó         Bruttó         Megrend.         2010.02.18.         09:58:         .Köt.szerv         .Normál sz @           V. ár (alk.)         .00         .00         J. k. (terv)         2010.02.17.         J. v. (terv)         J. v. (terv)         2010.02.17.         J. v. (terv)         D0.00.01.01.01.01.01.01.01.01.01.01.01.01                                                                                                    | Pontos cím 1106 BUDAPE             | EST TESZT UT             | 1.                         | Szerv.k.                   | Forg.eng.      |
| V. ár (alk.)       .00       .00       J. k. (terv) 2010.02.17.       J. v. (terv) 2010.02.17.         V. ár (munka)       .00       .00       J. k. (terv) 2010.02.18.       09:57:       J. v. (térv) 0000.00.00.         V. ár (k.sz)       .00       .00       MI. alapján       30242.09       Bruttó       37803.00         V.ár (össz.)       0.00       0.00       Telephelyen       Kampány ellenőrizve       Megjegyzés INTR SZÁMLÁN MEGJEGYZÉS         Összeállította dmsdba       Összeáll. 2010.02.17.       11:41:       Ellenőrizte       Els. szerelő 1       Els.         BÁRMLIYEN EGYÉB MEGJEGYZÉS       Image: State State St                                                                                                    | Nettá                              | 6 Bruttó                 | Megrend. 2010.02.18. 09:5  | .Köt.szerv 🔿               | .Normál sz 🥯   |
| V. ár (munka)       .00       .00       J. k. (tény)       2010.02.18.       09:57:       J. v. (tény)       0000.00.00.         V. ár (k.sz)       .00       .00       MI. alapján       30242.00       Bruttó       37803.00         V.ár (össz.)       0.00       0.00       Telephelyen       Kampány ellenörizve       Megjegyzés         Megjegyzés       INTR SZÁMLÁN MEGJEGYZÉS       Imagé szerelő       Imagé szerelő       Imagé szerelő         Összeállította       dmsdba       Összeáll.       2010.02.17.       11:41:       Ellenőrizte       Imagé szerelő       Imagé szerelő         BárMILYEN EGYÉB MEGJEGYZÉS       Imagé szerelő       Imagé szerelő       Imagé szerelő       Imagé szerelő       Imagé szerelő                                                                                                    | V. ár (alk.) .00                   | ,00                      | J. k. (terv) 2010.02.17.   | J. v. (terv) 2010.02       | 17.            |
| V. ár (k.sz)       .00       .00       MI. alapján       30242.00       Bruttó       37803.00         V.ár (össz.)       0.00       0.00       Telephelyen       Kampány ellenőrizve         Megjegyzés       INTR SZÁMLÁN MEGJEGYZÉS       Image: State of the state of the state of the                                                                                                    | V. ár ( munka ),00                 | J. 00, J.                | k. (tény) 2010.02.18. 09:5 | 57: J. v. (tény ) 0000.00. | .00.           |
| V.ár (össz.)       0,00       0,00       Telephelyen       Kampány ellenőrizve         Megjegyzés       INTR SZÁMLÁN MEGJEGYZÉS       Image: State State                                                        | V. ár (k.sz),00                    | 0 <u>,00</u> M           | I. alapján 30242,          | 00 Bruttó                  | 37803,00       |
| Megjegyzés       INTR SZÁMLÁN MEGJEGYZÉS         Összeállította dmsdba       Összeáll. 2010.02.17. 11:41:         Els. szerelő 1       Image: Strategyzés         BÁRMILYEN EGYÉB MEGJEGYZÉS       Image: Strategyzés                                                                                                    | V.ár (össz.) 0,00                  | 0,00                     | Telephelyen                | Kampány elle               | enőrizve 🗌     |
| Összeállította [dmsdba]       Összeáll. 2010.02.17.       11:41:       Ellenőrizte -       Els. szerelő 1       Els. szerelő 1         BÁRMILYEN EGYÉB MEGJEGYZÉS       Image: State State St                                                       | Megjegyzés INTR SZÁMLÁN            | I MEGJEGYZĖS             |                            | 73. 50. 52                 |                |
| BÁRMILYEN EGYÉB MEGJEGYZÉS                                                                                                    | Összeállította dmsdba 👻            | Összeáll. 2010.02.17.    | 11:41: Ellenőrizte -       | ▼ Els. szerelő             | 1 💌            |
| 🖉 Sorszámozás                                                                                                    | BÁRMILYEN EGYÉB MEGJEGYZÉS         | Sorszá                   | mozás                      | 1                          | NOOK           |
|                                                                                                    |                                    |                          | 4 🔒 🍓 🔊 🗄                  |                            |                |

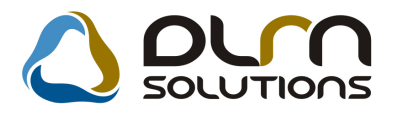

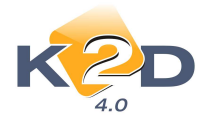

|                                                                                                    | <b>3</b> A.                                                                                                    |                                                          | Belső bizc<br>(Szerviz)<br>Másolati peld                                            | nylat<br><sup>iny</sup>                                                                            |                                                                                                    |                                                                                                    | 1 / 1. olda                                                                                       |
|----------------------------------------------------------------------------------------------------|----------------------------------------------------------------------------------------------------|----------------------------------------------------------|-------------------------------------------------------------------------------------|----------------------------------------------------------------------------------------------------|----------------------------------------------------------------------------------------------------|----------------------------------------------------------------------------------------------------|---------------------------------------------------------------------------------------------------|
| Srailató:<br>K 2D TESLT KF<br>1037 Budape<br>Zayu. 24<br>Körösségi adosrám<br>Adosrám 1111111                                                             | T.<br>st<br>HUI 11222333444<br>-1-11                                                                                                    | V.<br>TI                                                 | we:<br>SIT-ÜJGÉPJÁRMÜ<br>1106 BUDAPEST<br>TESZTUTI.<br>Magyaroritág                 | ERTEKESITI                                                                                         | Partnerizod: 24 T<br>ES                                                                                                    | Számlaszám;<br>INTR-2<br>Számla kelte:<br>Fizetési batár                                                                                                    | 2010 / 000013<br>2010.11.04                                                                       |
| Bankszamla 109180<br>Bank: usocazortak<br>Tel: 1<br>eMail support@k20                                                                                     | 01-00000003-1935000:<br>x betwee Azy zat.<br>Fax: 1<br>linu                                                                                     | 5 La<br>TI                                               | evelezési cim:<br>ESZT-ÚJ GÉPJÁRMŰ<br>1106 BUDAPEST<br>TESZT UT 1.<br>Magyarorat ág | ÉRTÉKESÍTI                                                                                         | £5                                                                                                    | Teljesite der<br>Firmer midje                                                                                                    | 2010.11.04<br>Keszpenz                                                                            |
| Munkalap szám<br>Munkalap megjegy<br>Munkalap megjegy                                                                                                    | 2010/000010<br>201 INIK SZAMLAN                                                                                                    | MEGIEG                                                   | TZES                                                                                |                                                                                                    |                                                                                                    | Behö:                                                                                                    | ioniam SZR                                                                                        |
| Rendezim:                                                                                                    | -                                                                                                    | Alvina                                                   | in: YVIXXXXXXXXX                                                                    | XX                                                                                                 | Km. ára állás                                                                                                    | . 0.1em                                                                                                    |                                                                                                   |
| Rendezim:<br>Onsez 10 000,00HU                                                                                                    | -<br>F; ÅFA: \$ 7 16,00HUF;                                                                                                    | Alviru                                                   | i=: YV1X000000                                                                      | xx                                                                                                 | Km. ára állás                                                                                                    | : 0 km                                                                                                    |                                                                                                   |
| Rondezim:<br>Domez 10 000,00HU<br>Statisztikai kód                                                                                                    | -<br>F; ÅFA \$716,00HUF;<br>Termék, szolg áltatás                                                                                               | Alviru                                                   | in: YVIXXXXXXXX                                                                     | xx                                                                                                 | Km. ára állás<br>Cikturðin                                                                                                    | 0 lem                                                                                                    |                                                                                                   |
| Rendezim:<br>Onses: 10 000,00HU<br>Statisztika: kod<br>Monnyiseg Mos                                                                                      | -<br>F: AFA: \$ 716,00HUF:<br>Termék, szolg Siztás<br>Egység                                                                                    | Alviru<br>ar (HUF)                                       | im: YV1XXXXXXXXXXXXXXXXXXXXXXXXXXXXXXXXXXXX                                         | XX<br>AF A                                                                                         | Km. órs állás<br> Cátharam<br>AFA órda (HU                                                                                                 | : 0 km<br>7)] B                                                                                                    | rutto ertek (HUF                                                                                  |
| Rondezim;<br>Onesz:10.000,00HU<br>Statisztikai kód<br>Monnyiség Mee<br>\$70\$705000<br>1,00 D5                                                            | F: AFA: S 716,00HUF:<br>Termék, szolg áltatás<br>ALUF ELNI 14X5                                                                                 | Alviru<br>ar (HU7)<br>5<br>50 242,00                     | i m: YV130000000<br>Netto ériek (HU7)<br>30 242,00                                  | AFA<br>25,00 %                                                                                     | Km. éra állás<br>Cikkazam<br>AFA érek (HU<br>OSW1455A6)<br>7561/                                                                           | • 0 km<br>• 0 km<br>• 0 km | rutto ertek (HU)<br>37 803,0                                                                      |
| Rendszin 100000<br>Ondezil 0000,00HU<br>Steluznikai kod<br>Mennyiség Mee<br>8708705000<br>1,00 DB<br>502010<br>6,00 AW                                    | F, AFA S 716,00HUF;<br>Termék, azolg slatás<br>ALUF ELNI 14XS<br>0 REVIZIO                                                                      | Alvina<br>ar (HUF)<br>3<br>50 242,00<br>770,00           | im: YV130000000<br>Netto ériték (HUF)<br>30 242,00<br>4 620,00                      | AFA<br>25,00 %<br>25,00 %                                                                          | Km. šra sliše<br>Ciktorām<br>AFA šerā (HU)<br>OSW145 5 A6-<br>7 561,<br>1 155;                                                             | • 0 lam<br>• 0 lam<br>• 0 0 G<br>00 G<br>00                                                                                                    | rutto enteiz (HUF<br>37 803,0<br>5 775,0                                                          |
| Reselvation:<br>Constant: 10 000,00HU<br>Statistantikas kod<br>Monoryskog Mee<br>S708705000<br>1,00 DB<br>S02010<br>6,00 AW<br>2710<br>1,00 DB            | F: AFA 8 716,00HUF:<br>Termék, azolg sitatés<br>ALUF ELNI 14X5<br>0 REVIZIÓ<br>BENZIN KLG                                                       | ar (HU7)<br>3<br>50 242,00<br>770,00                     | im: YV13000000<br>Netto érték (HUF)<br>30 242,00<br>4 620,00<br>0,00                | XX<br>AFA<br>25,00 %<br>25,00 %<br>25,00 %                                                         | K m. dra ällän<br>C&kszäm<br>AFA end (HU<br>08W1485A6<br>7561/<br>1155/<br>0/                                                              | * 0 km<br>7) B<br>00 G<br>00 G<br>00                                                                                                    | rutio entek (HUF<br>37 503,0<br>5 775,0<br>0,0                                                    |
| Restarin:<br>Contex: 10 000,00HU<br>Statistikai kod<br>Monoyistg Mee<br>S708705000<br>1,00 DB<br>502010<br>6,00 AW<br>2710<br>1,00 DB                     | F, AFA S 716,00HUF;<br>Termék, arolg statta<br>Luy ELNI 14XS<br>0 REVIZIO<br>BENZIN KLG                                                         | Alvires<br>ar (HUF)<br>3<br>50 242,00<br>770,00          | i m: YV130000000<br>Netto értek (HUF)<br>30 242,00<br>4 620,00<br>0,00              | XX<br>AFA<br>25,00 %<br>25,00 %<br>25,00 %<br>Szäm la érték<br>ÀFA összese                         | Km. åra ällär<br>[Cikkuram<br>AFA end (HU)<br>05W1455A6<br>7561,<br>1155,<br>0,<br>: összesen (HUF)<br>in (HUF):                           | 0 km      0 km      000      00      00      :                                                                                                    | rutto ertek (HU7<br>37 803,0<br>5 775,0<br>0,0<br>34 862,00<br>8 716,00                           |
| Restarin 10000<br>Restarin:<br>Commission 1000,00HU<br>Statistrikai kod<br>Manayiseg Mee<br>STOSTOSOOO<br>1,00 DB<br>SO2010<br>6,00 AW<br>2710<br>1,00 DB | F: AFA 5 716.00HUF:<br>Termék, arolg sitatis<br>Egyueg<br>ALUF ELNI 14X5<br>0 REVIZIÓ<br>BENZIN KLG<br>AFA asalinika                            | Alvizz<br>ar (HUF)<br>3<br>50 242,00<br>770,00           | i m: YV13000000<br>Netto erstk (HUF)<br>30 242,00<br>4 620,00<br>0,00               | AFA<br>25,00 %<br>25,00 %<br>25,00 %<br>Szám la érték<br>ÀFA összese<br>Fizetendő ö                | Km. ára silás<br>Cikiuram<br>AFA écé (HU<br>08W1455A6<br>7361,<br>1155,<br>0,<br>: összesen (HUF)<br>in (HUF):<br>összesen (HUF)           | : 0 km<br>F) B:<br>0003<br>000<br>000<br>000<br>000<br>000<br>000<br>0                                                                                                    | ruto ertek (HU7<br>37 503,0<br>5 775,0<br>0,0<br>34 862,00<br>8 716,00<br><b>43 578,00</b>        |
| Anne 21 1000000HU<br>Statistick at bod<br>Mennyiseg Mee<br>\$708705000<br>1,00 DB<br>\$02010<br>6,00 AW<br>2710<br>1,00 DB                                | F. AFA S 716,00HUF:<br>Termék, arolg stants.<br>Egyneg<br>ALUF ELNI 14XS<br>0 R EVIZIO<br>BENZIN KLG<br>AFA analinka<br>alap (HUI<br>34 862,00) | Alvize<br>ar (HUF)<br>3<br>30 242,00<br>770,00<br>-<br>- | im: YV130000000<br>Netto érsék (HUF)<br>30 242,00<br>4 620,00<br>0,00<br>8 716,00Fr | AFA<br>25,00 %<br>25,00 %<br>25,00 %<br>Szim la érték<br>ÀFA összese<br>Fizetendő ö<br>Kp-s fiz:ös | Km. åra ällär<br>C& turam<br>AFA end (HU<br>OSW145 5.46<br>7.561,<br>1.155,<br>0,<br>c összesen (HUF);<br>összesen (HUF);<br>szesen (HUF); | 0 km      7)     B      00 G      00 G      00      c      c                                                                                                    | rutto ertek (HU7<br>37 903,0<br>5 775,0<br>0,0<br>34 862,00<br>8 716,00<br>43 578,00<br>43 580,00 |

A fenti megjegyzés feltűntetéséhez a következő beállítás szükséges:

Általános törzskarbantartók/Riport megjegyzések modul "XD16SER\_INV\_INTR" sort kell lekeresni, majd az ID746 sort "élő"-re kell állítani.

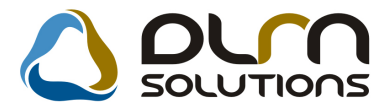

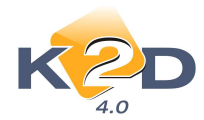

| Riport megjegyzés módosítása                  |                           | <b></b>    |
|-----------------------------------------------|---------------------------|------------|
|                                               |                           |            |
| Rip. neve XD16SER_INV_INTR                    | Kötött 🗖                  | ID 746     |
| Megj.neveWS_NOTE_VISIBLE                      |                           | Élő Élő 💌  |
| Rip.megnevezése Ha ez élő, a riporton megjele | nik a munkalapon szereplő | megjegyzés |
| Név id.nyelven Ha ez élő, a riporton megjele  | nik a munkalapon szereplő | megjegyzés |
| Név angolul Ha ez élő, a riporton megjele     | nik a munkalapon szereplő | megjegyzés |
| Riport szöveg Ha ez élő, a riporton megjele   | nik a munkalapon szereplő | megjegyzés |
| Rendszerparam. 🗖                              |                           |            |
|                                               |                           | NOOK       |

A beállításhoz kérje a DLM Solutions munkatársainak segítségét.

• Adott időszakban készült belső munkalapok" riporton kontakt partner

"Munkalap" modul *Riportok/Időszaki munkalapok/Belső munkalapok* menüpontból indítható "Adott időszakban készült belső munkalapok" riportra felkerült a "Munkalapon" felvitt *"Kontakt partner"* személye.

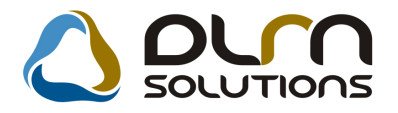

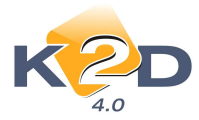

| 🔆 Kijelölt munkalap adatainak módosítása 📃 🗉 📧                                                                                                    |
|----------------------------------------------------------------------------------------------------|
| Gj. info Muveletek es alk. Arfrissites Nyomtatas Szamla Kendszamfrissites Pontosit Allapotok Riportok CKM informaciok<br>Médocítáci papló                                                                                                    |
|                                                                                                    |
| MI. típus Normál       Részleg       SZERVIZ RÉSZLEC       Alapóradíj       Normál       Állapot       Javítás alatt         Szerv.cs.       HONDA       Sürgősség       Normál       Image: Sigrigita servective servective servec |
| Gépjármű 336 Előjegyzés 1 Típus CIVIC Szín NH674P                                                                                                    |
| Rendszám 203926 Alvázszám SHHEP13704U203926 Motorszám D14Z64110121 Üa.szint 0 💌                                                                                                    |
| Km. óra 44 444 Utolsó jav. 1 111 Gyártmány HONDA Üzemmód Benzin                                                                                                    |
| Hazai forg. h. 2004.06.22.         Forgalmi érv. 2008.07.25.         Assistance érv.         0000.00.00.         Gyártási év                                                                                                    |
| Költségviselő 2814 TESZTPARTNER-2814 Kontakt sz Rossz alk.v.                                                                                                    |
| Kontakt p. 2814 TESZTPARTNER-2814 Tel. 06304236130 E-mail n@n.hu                                                                                                    |
| Pontos cím 1181 BUDAPEST TESZT U. 2814 Szerv.k. Forg.eng.                                                                                                    |
| Nettó Bruttó Megrend. 2010.11.05. 09:32 .Köt.szerv 🔿 .Normál sz 💿                                                                                                    |
| V. ár (alk.),00,00 J. k. (terv) 2010.11.05. J. v. (terv) 2010.11.11. 11:11:                                                                                                    |
| V. ár (munka),00,00,00,00,00,00,00,00,00,00,00,00,00                                                                                                    |
| V. ár (k.sz),00,00 MI. alapján1925,00 Bruttó2406,00                                                                                                    |
| V.ár (össz.) 0,00 0,00 Telephelyen Kampány ellenőrizve V                                                                                                    |
| Megjegyzés                                                                                                    |
| Osszeállította dmsdba 👻 Osszeáll. 2010.11.05. 09:30: Ellenőrizte - 💌 Els. szerelő 1 💌                                                                                                    |
| Sorszámozás                                                                                                    |
|                                                                                                    |

Adott időszakban készült belső munkalapok

2010.11.04.

|                               | Munkalap kiällitäsinak idöszaka: 2010.04.01 - 2010.11.04 |                        |                  |         |                   |                |                            |                          | 1 . olda         |                |
|-------------------------------|----------------------------------------------------------|------------------------|------------------|---------|-------------------|----------------|----------------------------|--------------------------|------------------|----------------|
|                               | K2D TESZT KFT.                                           |                        |                  |         |                   |                |                            |                          |                  |                |
| Munkalap ID F                 | Rendszám Tulajdonos                                      | Kontakt partner        | Munkalap felvéve | Lezárva | S tá tu sz a      | Elv. műveletek | Lesz. alkatr<br>Beszerz.ár | észek Elv.<br>Eladási ár | . köz v. szolgok | M unkafelv evő |
| Új.gj.átadás<br>2010/000050 - | <b>sra felkészítése</b><br>TESZT-ÚJ GÉPJÁRM              | TESZT PART NER-54      | 2010.06.22.15:8  |         | Feldolgozás alatt | -              | -                          | -                        |                  | dm sdba        |
| _                             | Új. gj.                                                  | . átadásra felkészíté: | se összesen:     | l db    |                   | 0,00 Ft        | 0,00 Ft                    | 0,00 Ft                  | 0,00 Ft          |                |
| -                             |                                                          | M                      | indösszesen:     | l db    |                   | 0,00 Ft        | 0,00 Ft                    | 0,00 Ft                  | 0,00 Ft          |                |

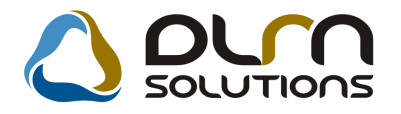

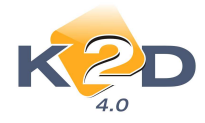

# 3. ALKATRÉSZKERESKEDELEM

### 3.1. Cikkcsoportok

• Szűrés élő/nem élő státuszra

"Cikkcsoport törzs karbantartás" ablakra felkerült egy új szűrés "Csak az élők". Bekattintása esetén csak az "élő" státuszú cikkcsoportok jelennek meg.

| 00    |       |              | Focsoport   | Alcsoport    | Mee. | Tarifaszán | Tipus |
|-------|-------|--------------|-------------|--------------|------|------------|-------|
| -     |       | CSOPORT      | FÕCSOPORT   | ALCSOPORT    | DB   |            | HONE  |
| SUM-  |       | GUMIK        | TERMÉK      | TERMÉK       | DB   | -          | HOND  |
| 1 -   | e - 1 | HONDA        | TERMÉK      | TERMÉK       | DB   | 8708       | HONE  |
| DLA - |       | OLAJAK       | TERMÉK      | TERMÉK       | DL   | -          | HONE  |
| PR -  | : i   | PROTEKTOR    | TERMÉK      | TERMÉK       | DB   | -          | HONE  |
| REN - | a - 1 | RENAULT      | TERMÉK      | TERMÉK       | DB   | -          | RENA  |
| SZ -  |       | SZOLGÁLTATÁS | SZOLGÁLTATÁ | SZOLGÁLTATÁS | DB   | 5020       | HONE  |
| -     |       | TERMÉK       | TERMÉK      | TERMÉK       | DB   | 8708       | HONE  |

### 3.2. Kitárolás

### • Gyorsított polchelyre pakolás

Megváltozott a "**Kitárolás**" modul *Készletek/Polchelyre pakolás/Raktáron belüli mozg.* menüpontból indítható polchelyre pakolás funkciója.

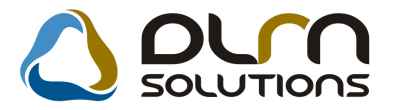

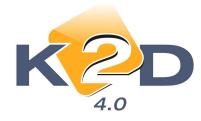

"Gyári alkatrészkészletek" vagy "Egyéb alkatrészkészletek" ablakon ki kell választani a cikket, melyet polchelyre kell pakolni (treffelés). Majd a kiválasztást követően meg kell

nyomni a 🔟 nyomógombot.

| Gyári   | alkatrészkészletel | ć                    |                     |         |          |             |            |            |              |             |
|---------|--------------------|----------------------|---------------------|---------|----------|-------------|------------|------------|--------------|-------------|
| Gyártmá | ny Riportok I      | -<br>Raktár kiválasz | tása                |         |          |             |            |            |              |             |
| (       | Kitárolható        |                      | Szabad              |         | Foglait  | Kiválasz    | tott rakta | ir:        |              |             |
| (       | 🖱 Infó             | Raktárke             | észlet <sub>0</sub> | 1,00    |          |             | ÉCZ DAU    | TÁD        | -            |             |
|         |                    | Betárolás            | alatt o             | 0       |          | ALKAIR      | ESZ RAN    | TAR        |              |             |
|         |                    | Megrendelés          | alatt o             | 0       |          |             |            |            |              |             |
| •       |                    | Egys                 | ségár 267005,00     |         |          |             |            |            |              |             |
| 4       | C.szám             | 1                    | Gyári alkatr.(N)    |         | Csor     | . Cikkcsop  | . törzs(N) |            | ID           | Előz *      |
|         | 08KITS6A04         | .04                  | 03YM SPORTS P       | ACK     | н        | HONDA       |            |            |              | 3577        |
|         | 08999ZU622         | 13H                  | 06 Jazz tartozéko   | ik p    | Н        | HONDA       |            |            |              | 7873 🗖      |
|         | 08232P99A          | 1LHE                 | 0W-20 AUTÓ MO       | TOROLAJ | Н        | HONDA       |            |            |              | 8362        |
|         | 08250P99B          | 1BA1                 | 0W-30 B1 DIESE      | L OLAJ  | Н        | HONDA       |            |            |              | 5022        |
|         | 08MF101HT          | SGM                  | 2002 F1 TERMÉK      | ć       | н        | HONDA       |            |            |              | 118 📃 🚽     |
| 4       |                    |                      | in .                |         |          |             |            |            |              | •           |
| 🔽 Sza   | bad raktárkészl    | et ?                 |                     | < <     | 2/873    |             |            | ? 🙀        |              | <b>b</b>    |
| * ID    | Állapot            | K                    | ód Hosszú kód       | Szal    | ad miAkt | . men Fogl. | menn Sz    | áll. meiRe | end. meni Jó | váirt mel 🔺 |
| *       | 30152 Fizikaila    | g betárolva A        | LK ALK-A-003-0      | )04     | 15,00    | 15,00       | 0          | 30,00      | 30,00        | 02 =        |
|         | 30166 Fizikaila    | g betárolva A        | LK ALK-A-003-0      | 004     | 3,00     | 3,00        | 0          | 3,00       | 3,00         | 02          |
|         | <b>F</b> •         |                      | III                 |         |          |             |            |            |              | , -<br>21   |

A gomb megnyomását követően megjelenik egy új ablak "Raktári hely változtatás". Itt meg kell adni a kiválasztott cikk mennyiségéből mennyit szeretnénk új polchelyre pakolni.

| Raktári hely változtatá | s             |       |                 |          |
|-------------------------|---------------|-------|-----------------|----------|
| Cikkszám                | 08999ZU6223H  |       |                 |          |
| Raktárkészlet           |               | 15,00 | Mennyiség       | 15,00    |
| Raktári hely            | ALK-A-003-004 |       | Új raktári hely |          |
|                         |               |       |                 | NO<br>OK |

Az "Új raktári hely" kiválasztás nyíl lenyitását követően megjelenik egy új ablak "Raktári hely választása" ablak.

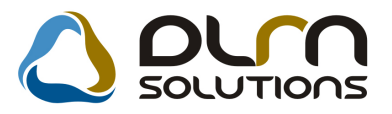

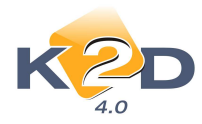

| Raktári hely választása |               |             |            |           | ×      |
|-------------------------|---------------|-------------|------------|-----------|--------|
| Polchely tól - ig:      | ALK-A-001-001 | - ALK-A-003 | 3-001      |           |        |
| Készl nélküli helvek    |               |             |            |           |        |
| Negetine Kun neryek     |               |             |            |           |        |
| Mennyiseg osszesen:     | 12,00         | Mozgatan    | do menny.: | 15,00     |        |
| Alapért.mennyiség:      | 2,0           | 00          |            |           |        |
| 🚓 Hosszú kód            | Rövid kód     | Mennyiség   | Teherbírás | Szélesség | Hosszú |
| ALK-A-001-001           | A-001-001     | 10,00       |            |           |        |
| ALK-A-001-002           | A-001-002     | 2,00        |            |           |        |
| ALK-A-001-003           | A-001-003     | ,00         |            |           |        |
| ALK-A-001-004           | A-001-004     | ,00         |            |           |        |
| ALK-A-001-005           | A-001-005     | ,00         |            |           |        |
| ALK-A-002-001           | A-002-001     | ,00         |            |           |        |
| ALK-A-002-002           | A-002-002     | ,00         |            |           |        |
| ALK-A-002-003           | A-002-003     | ,00         |            |           |        |
| ALK-A-002-004           | A-002-004     | ,00         |            |           |        |
| ALK-A-002-005           | A-002-005     | ,00         |            |           |        |
| ALK-A-003-001           | A-003-001     | ,00         |            |           |        |
|                         |               |             |            |           | •      |
|                         |               |             |            | _         |        |
|                         |               | 2/11        |            |           | ОК     |
| Azonosító               |               |             |            |           |        |

- Polchely tól-ig: a megadott polchely intervallumra szűri a polchelyeket
- Készl.nélküli helyek: pipálása esetén a rendszer megszűri azokat a polchelyeket, melyeken nincs készlet
- *Mennyiség összesen*: a mozgatandó mennyiségből eddig mennyi lett már polchelyhez rendelve
- Mozgatandó mennyiség: az összes mennyiség, melyet polchelyre kell pakolni
- *Alapértelmezett mennyiség*: kitöltése esetén a kiválasztott polchelyhez automatikusan ezt a mennyiséget tölti be (nem szükséges a mennyiség megadása)

A polchelyeket melyekre pakolni szeretnénk, treffeléssel kell kiválasztani, majd a "**Mennyiség**" oszlopban meg kell adni, hogy az adott polchelyre az összes mozgatandó mennyiségből mennyi kerüljön.

OK-t követően megtörténik a kiválasztott cikkek megfelelő polchelyre pakolása.

 Új kitárolás felvitelekor előtöltés az előző kitárolás adataival (rendszerparaméterrel szabályozható)

"Kitárolás" modulból indított cikk kitárolás esetén az ison megnyomását követően a rendszer az előző kitárolás adataiból lemásolja az alábbiakat:

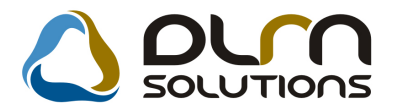

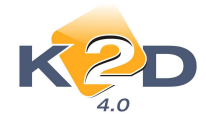

- Kitárolás típus
- Átadó
- Átvevő
- Raktár
- Az utolsó kitárolás első tételének cikkcsoportjára automatikus szűrés

Ezzel a funkcióval gyorsítható az egymás után, azonos partnernek történő kitárolások rögzítése.

A funkció működése rendszerparaméter függő, a működés élesítéséhez kérje a DLM Solutions munkatársainak segítségét.

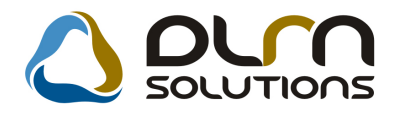

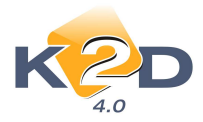

# 4. GÉPJÁRMŰKERESKEDELEM

### 4.1. Teszt gépjármű mozgatás

• "Megállapodás" riporton új szövegezés

"**Teszt gépjármű mozgatás**" modulból teszt gépjármű átadás során nyomtatható "**Megállapodás**" riportra feltehető az alábbi új szöveg:

#### II.9. pont:

"A gépkocsival kapcsolatos valamennyi - jogkövetkezménnyel járó - közúti eseményért (baleset, koccanás, üvegkár, gyorshajtás, tilos parkolás, autópálya jogtalan használata, egyéb szabálysértés, bűncselekmény stb.) a bérlő felelős, melyet minden költségével meg kell térítenie a bérbeadó felé, melynek ügyintézési díja minden esetben 5.000Ft"

19. A Szerződő Felek megállapodnak abban, hogy a gépkocsival átadásra kerülő dokumentumok:

#### a) forgalmi engedély

- b) igazolólap környezetvédelmi felülvizsgálatról
- c) érvényes GFB és Casco biztosítást igazoló dokumentumok
- d) a nemzetközi GFB zöldkártyát igény szerint biztosítja a ÉLES
- e) a gépkocsira vonatkozó átadás-átvételi jegyzőkönyv (amely rögzíti az állapotát, és a használat során igazolja a használat jogosságát

Figyelmeztetés: a gépjármű autópálya matricával nem rendelkezik.

A gépkocsival kapcsolatos valamennyi - jogkövetkezménnyel járó - közúti eseményért (baleset, koccanás, üvegkár, gyorshajtás, tilos parkolás, autópálya jogtalan használata, egyéb szabálysértés, bűncselekmény stb.)a bérlő felelős, melyet minden költségével meg kell téritenie a bérbeadó felé, melynek ügyintézési díja minden esetben 5.000Ft.

#### III. A GÉPKOCSI VISSZAVÉTELÉVEL KAPCSOLATOS ELJÁRÁS

#### 1. A Szerződés lejártakor

 A gépkocsit a Kötelezett a ÉLESnak adja vissza. A visszavétel megtörténtét a Felek a visszavételi jegyzőkönyv aláírásával igazolják.

DLM Solutions Kft - K2D Vállalatirán yítási Rendszer - www.k2d.hu

xd16cartestagree.rpt Ver: 9

Beállítása:

Általános törzskarbantartók/Riport megjegyzések modulban az "XD16CARTESTAGREE" sort kell lekeresni, majd az ID 776 sort "élő"-re kell állítani.

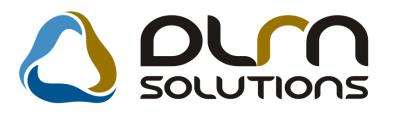

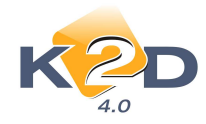

| Riport megjegyzés módosítása |                             |                      |                      | ×        |
|------------------------------|-----------------------------|----------------------|----------------------|----------|
|                              |                             |                      |                      |          |
| Rip. neve                    | XD16CARTESTAGREE            | Kötött 🗌             | ID                   | 776      |
| Megj.neve                    | 19_KIEG_1                   |                      | Élő Élő              | -        |
| Rip.megnevezése              | A gépkocsival kapcsolatos v | alamennyi - jogkövel | tkezménnyel járó - k | özúti es |
| Név id.nyelven               | A gépkocsival kapcsolatos v | alamennyi - jogkövel | tkezménnyel járó - k | özúti es |
| Név angolul                  | A gépkocsival kapcsolatos v | alamennyi - jogköve  | tkezménnyel járó - k | özúti es |
| Riport szöveg                | A gépkocsival kapcsolatos v | alamennyi - jogkövet | tkezménnyel járó - k | özúti es |
| Rendszerparam.               |                             |                      |                      |          |
|                              |                             |                      |                      | O OK     |

A beállításhoz kérje a DLM Solutions munkatársainak segítségét.

### 4.2. Használt gépjármű értékesítés

• "Gépjármű adásvételi szerződésen" módosítás

"Használt gépjármű értékesítés" modulból nyomtatható "Gépjármű adásvételi szerződésre" (xd16shcsalecontrs.rpt típusú) felkerült az alábbi szöveg: "A gépkocsit továbbértékesítési céllal vásároltuk."

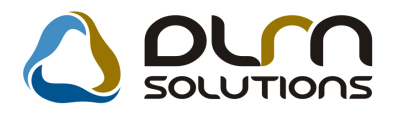

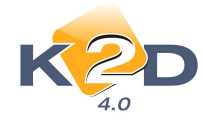

#### GÉPJÁRMŰ ADÁSVÉTELI SZERZŐDÉS

Amely létrejött egyrészről KIS GÉZA 1149 BUDAPEST, KIS UTCA 1 (szül.hely, idő: PÉCEL, 1999.09.09., anyja neve: NAGY ROZI, személyi ig.szám: FDH THT6Z 66), mint eladó,

másrészről K2D TESZT KFT. 1037 Budapest, Zay u. 24 (Cégjegyzékszám: -, Képviselő neve: Kovács István, Szül.hely, idő: Budapest, 1970.01.01., Anyja neve: Kiss Ilona, Lakcím: 1111 Budapest, Valami utca 10, Szem.ig.száma: AA12345678), mint vevő között a mai napon, az alábbi feltételek mellett:

- Az eladó eladja a tulajdonát képező, 2001.10.30 napján üzembe helyezett 002/1232 rendszámú SHHEP13401U00276 alvázszámú D142 61123541 motorszámú HONDA gyártmányú CIVIC 1.4 típusú gépjárművet (forgalmi eng szám a: törzskönyv:), a vevő pedig azt a megtekintett és megvizsgált állapotban megveszi.
- A vevő az előbbiekben körülírt gépjármű kölcsönösen kialkudott vételárát (2 000 000 Ft azaz Kettömillió) szerződés aláírásakot kifizeti, am inek átvételét az eladó a szerződés aláírásával nyugtázza.
- 3. Az eladó a gépjárművet és forgalmi engedélyét a szerződés aláírásával egyidejűleg a vevő birtokába bocsájtja.
- 4. Az eladó kijelenti, hogy a gépjármű műszakilag jó, közúti közlekedésre alkalmas.
- A vevő a vételárat a gépjárm ű állapotával teljes m értékben értékarányosnak ismeri el, ezért kijelenti, hogy ezennel és visszavonhatatlanul lem ond a szerződés feltűnő értékaránytalanság cím én való m egtám adási jogáról.
- 6. Az adásvétel tárgyát képező gépjármű kötelező biztosítását a vevő köteles fizetni
- A vevő köteles a gépjárm ű tulajdonjogát a szerződést követő 15 napon belül a saját nevére átíratni és az ezzel kapcsolatos illetéket, valamint az esetleges költségeket viselni.
- A felek kijelentik, hogy a szerződés tárgyát képező gépjárművel kapcsolatban a jelen megállapodásukban rögzítetteken kívül semminemű igényt nem támaszthatnak egymással szemben.
- 9. Szavatosságot a PTK 306 §-a szerint vállaljuk. Fődarab-garancia 1 év.
- 10. Mindkét fél kijelenti, hogy teljesíti bejelentési kötelezettségét a közlekedési igazgatási hatóságnál a tulajdonjog változás hatálybalépését követő, jogszabályban meghatározott határidőn belül.
- 11. A felek kijelentik, hogy ismerik a bejelentés nyilvántartásba történő bejegyzéséhez fűződő joghatásokat, valam int a bejelentés elmaradásának, illetve bejelentési kötelezettség késedelmes teljesítésének jogkö vetkezményeit.

A gépkocsit továbbértékesítési céllal vásároltuk.

A dásvételi szerződés hatályba lépésének dátuma:

Birtokba adás időpontja:

A felek a szerződést mintakaratukkal mindenben megegyezőt írják alá.

#### Beállítása:

Általános törzskarbantartók/Riport megjegyzések modulban az "XD16SHCSALECONTRS.RPT" sort kell lekeresni, majd az ID 720 sort "*élő*"-re kell állítani.

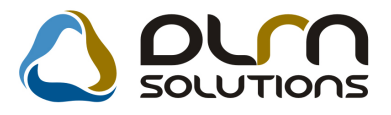

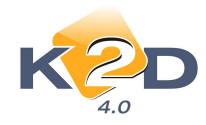

| Riport megjegyzés módosítása |                              |                        |                | <b>-X</b> -    |
|------------------------------|------------------------------|------------------------|----------------|----------------|
|                              |                              |                        |                |                |
| Rip. neve                    | XD16SHCSALECONTRS            | Kötött 🗖               | IC             | 720            |
| Megj.neve                    | CEL                          |                        | Élő            | i Élő 💌        |
| Rip.megnevezése              | "A gépkocsit továbbértékesít | ési céllal vásároltuk. | " szöveg meg   | jelenjen-e     |
| Név id.nyelven               | Ha ez élő, akkor megjelenik  | a "A gépkocsit továt   | obértékesítési | céllal vásárol |
| Név angolul                  | Ha ez élő, akkor megjelenik  | a "A gépkocsit továt   | obértékesítési | céllal vásárol |
| Riport szöveg                | Ha ez élő, akkor megjelenik  | a "A gépkocsit továl   | obértékesítési | céllal vásárol |
| Rendszerparam.               |                              |                        |                |                |
|                              |                              |                        |                | NO OK          |

A beállításhoz kérje a DLM Solutions munkatársainak segítségét.

### • "Tulajdonjog átruházási szerződésen" módosítás

"Használt gépjármű értékesítés" modulból nyomtatható *"Tulajdonjog átruházási szerződés"* (*xd16shcsalecontniss.rpt* típusú) után nyomtatódik az "ÁSZF kiegészítés".

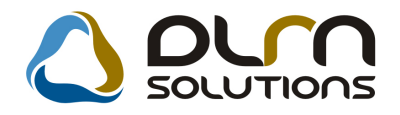

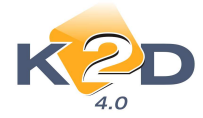

#### ASZF KIEGÉSZÍTÉS

1.Vételár

1.1. Felek az 1.1 pontban meghatározott Gégjármű vételárát – annak műszaki állapotára tek intettel – kölczönösen kialk udott 1 920 000,00 Ft-ban, azaz Egymilliókilen cszázhászere forintban határozzák meg (jelen pontban meghatározott vételár az átírási költségek et nem tartalmazza).

1.2 Az átárással kapcsolatos költségek összesen: Ft.

1.3. Verd jelen szerződés alatrásával egyidejüleg megfizet Ft-ot, azaz forintot Elado részére, melyet felek – az atarási költségek összegén (1.2) felsű részben – vételarelőlegk ént k ezelnek.

Vevő az 1.1. pontban meghatárorott vételárat (valamint az 1.2. pontban rögzitett költségeket) legkésőbb a Gépjármű átvételére von atkoró értesítést követő három munk anapon belül köteles Elado részére megfizetni.

1.4. Verö a Gepjärmüvet, amennyöben nem 100% k észpénzért, ügy az alabbi feltetelek kel vásárolja (a finanszirozás részletes feltételeit a finanszirozoval megkötött szerződés tartalmazza):

| Önrész:   | 1 920 000 Ft | Hitelösszeg:    | 0 Ft |
|-----------|--------------|-----------------|------|
| Fotamido: |              | Havitörlesztés: |      |

Ar önrösz összegét – amennyiben az nem kerül átadásra jelen szerződéskötéssel egyidejüleg – Vevő a Gépjármű átvételét megelőzően köteles Eladorészére megfizetni legk ésőbb Eladoerről szólo értesítésének időpontját követő 3 mis kan apon belül.

1.5 Vevo – mindaddig, amig nem történik meg a Gépjarmö nevére történő átárása – jogosult jelen szerződéstől egyöldaluan elallni, azonban köteles az elallási közlesével egyőldaluan elallni, azonban köteles az elallási közlesével egyőldaluan elallni, azonban is szerződéstől egyőldaluan elallni, azonban köteles az elallási közlesével egyőldaluan elallni, azonban is szerzőlesével egyőldaluan elallni, azonban is szerzőlesével egyőldaluan elallni, azonban is szerzőlesével elesztések az elallási közlesével elesztések az elallási kételesévetelese – megfizetet összegből levonni. Elado a banapénz összegével csöl kentett vésdlarőlöget kamatenetesen fizeő vissze Vevő részére.

2. Birtokba vétel

Az adásvetel tárgyű képező Gepjármű a teljes vetelár (és egyéb költségek) megfizetése utás, illetve hitelre történt vásárlás esetén a Gepjárműnek az Eladó által Veró nevete történő átrána után keről a Verő kirokába, melyről felék átadás-atveteli jegyzők önyvet vesznek fel. Veró ettől az időponttól kerőve szedi a kasznaki, viseli (köz tjerketici lifetve ettől az időponttól izatlát az karveszléjvetelesi köz teletentés.

Amennyiben jelen szerződés aláltásával egyidejüleg nem kerül Vevő birtokába a Gépjármű, úgy Vevő az Eladó értesitésében megjelölt napon köteles a Gépjárművet ánvenni, melyre kirárolag abban az esetben jogouslt, amennyiben a jelen szerződésben megjelölt valamennyi fibretési kötelesettéségeek elege telt Amennyiben Vevő a Gépjárművet a megjelőlt napon nem veszi át, a Gépjárművel szerennyi telber és kötelesettéségeek elege telt Amennyiben Vevő a Gépjárművet a megjelőlt napon nem veszi át, a Gépjárművel szerennyi telber és kötelesettéségeek elege telt Amennyiben Vevő a Gépjárművet a megjelőlt napon nem veszi át, a Gépjárművel szeren követő 10 napon belül sem veszi át a Gépjárművet, tgy Eladó jogossik jelen szerződészől egyoldatban elállni, és érvényesíteni a vevői súlyos szerződészegésre slapístoti jogát Vevővel szemben.

Az atadás-atvetelre – amesnyiben jelen szerződes alárasáral egyidejűleg nem kerül Vevő birtokaba a Gépjármű – jelen szerződes alárasatol szamítot 15 napon belülkerűl sor. Elado eren tájekoztató jellegű hattariótt (eladoi kesedőlem jegkövetkezmenyeinek beallta nélkul) tüllepheti 15 nappal. Eladonak fel nem róható ok ok miatt, így különösen a finanzsírozási szerződés megkötteseből, vagya gépjármű esetleges tehermentesítéseből eredő kesedőlem eseten Eladoval szemben a késedőlem jogkövetkezményei nem alkalmazhatók.

#### 3. Biztositási feltételek

| Kötələzö - | Casco -    | Casco   |
|------------|------------|---------|
| biztositö: | bintositó: | ōnrēsz: |

Amennyiben a Gépjárműre Vevő saját jogon kıván bistosítást kötni, ügy legkésőbb az átvétel időponija előst 2 munkanappal a bistosítási kötvényt köteles Elado rendelkezésáre bocattani. Amennyiben a kötvényhatáridőre nem kerül átadásra, ügy Vevő felhatalmazza Eladot, hogy a Gépjárműre Elado az áttala kijelölt bistosítón ál bistosítást kössön.

4. Egyéb feltételek

5. Jelen szerződés elválaszthatatlan mellék lető képezi az Altalános Szerződési Feltételek (II. fejezet2-5. pont), melyet Vevő megismert, és ezt követően annak feltételek kifejezetten elfogadja.

Felek jelen - közösen meghatározott feltetelek kel szövegezett - szerződést elolvasás és értelmezést követően, mint ak aratukk al mindenben megegyezőt jóváhagyolag alairják.

Budapest, 2010.11.05.

Elado

Elöttünk, mint tanük elött:

#### Beállítása:

Általános törzskarbantartók/Riport megjegyzések modulban az "XD16SHCSALECONTRNIS.RPT" sort kell lekeresni, majd az ID 747 sort "élő"-re kell állítani.

Vevõ

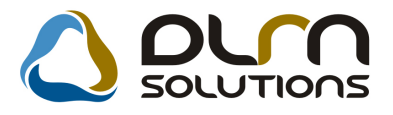

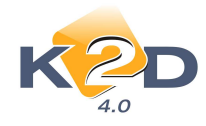

| Riport megjegyzés módosítása                |                            | ×         |
|---------------------------------------------|----------------------------|-----------|
|                                             |                            |           |
| Rip. neve XD16SHCSLECNTRNIS                 | Kötött                     | ID 747    |
| Megj.neve ASZF_KIEG_VISIBLE                 |                            | Élő Élő 🖵 |
| Rip.megnevezése Ha ez élő, akkor látható az | ÁSZF kiegészítés rész is a | riporton  |
| Név id.nyelven Ha ez élő, akkor látható az  | ÁSZF kiegészítés rész is a | riporton  |
| Név angolul Ha ez élő, akkor látható az     | ÁSZF kiegészítés rész is a | riporton  |
| Riport szöveg Ha ez élő, akkor látható az   | ÁSZF kiegészítés rész is a | riporton  |
| Rendszerparam. 🗖                            |                            |           |
|                                             |                            | NOOK      |

A beállításhoz kérje a DLM Solutions munkatársainak segítségét.

# 4.3. Új gépjármű értékesítés

• "Munkalap előjegyzés" riporton megjelenítésre kerül a Munkalap lezárásának kért időpontja

"Új gépjármű értékesítés" modul Átadás/Felkészítés menüpontjából a szerviznek küldött munkalap előjegyzésnél meg kell adni a "J.v. (terv)" időpontot.

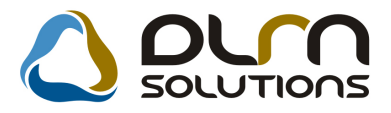

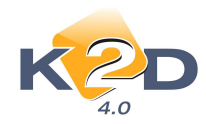

| 😹 Munkalap előjegyzés                              |                       | X           |
|----------------------------------------------------|-----------------------|-------------|
|                                                    |                       |             |
| CAR 6322 PRCAR Alvázszám 1                         | 2345678901234567      | D 922       |
| Típus ACC TOURER 2.2I CTDI SPORT SE                | Motorszám 1234132321  |             |
| Szín Graphite Pearl                                | Állapot Bejelentve    |             |
| Reg. típusa Új gj. v. rendelés                     | MI. tipus Új gj. üz   | embe helyez |
| Részleg SZERVIZ RÉSZLEG                            | Szervizcs. HONDA      |             |
| Költségv. TESZTPARTNER-54                          |                       |             |
| Költs. vis. TESZT-ÚJ GÉPJÁRMŰ ÉRTÉKESÍTÉS          |                       |             |
| Kont. sz. dmsdba                                   | Tel.                  | Ì           |
| J. k. (terv) 2010.05.27<br>J. v. (terv) 2010.06.01 | Km. óra               | 3           |
| Beépitendő extrák Szervizcsomagok Megjegyzés       |                       |             |
| Tartozék Csomag                                    | Gyári alkatr.(N) Egyé |             |
|                                                    |                       |             |
| ۲ ( m                                              | •                     | NOOK        |

Ez az időpont megjelenítésre kerül a "**Munkalap előjegyzés"** riporton *"Várható elkészülés dátuma"* megnevezés alatt.

|                                                                                                    | Bejelentés ideje: 2010.05.27. 13:51                                                                |
|----------------------------------------------------------------------------------------------------|----------------------------------------------------------------------------------------------------|
| Munka                                                                                                    | lap előjegyzés Bejelentés azonosító: 922                                                           |
| Új g                                                                                                    | j. üzembe helyez 1 . oldal                                                                         |
| KI                                                                                                    | 2D TESZT KFT.                                                                                      |
| Szolgáltató:<br>K2DTESZTKFT.<br>1037 Budapest<br>Zayu. 24                                                      | M egrend elő:<br>TE SZTPARTNE R-54<br>1203 BUDAPES T<br>TESZT UTCA 54                              |
| Kapcsolattartó: dmsdba<br>Rendszám: - Alvázszám: 1234567890123<br>Gyázszám: HONDA Tirre ACC TOURER 221 CTDI SP | Telefonszáma:<br>4567 <i>Motorszám:</i> 1234132321<br>OPT ST. Szin Graphitz Bacel – Krajárlási – 2 |
| Parhalo etkeszüles dátuma: 2010.06.01.                                                                         | OKI SE 32th. Graphite reart Km or a ands. 3                                                        |
| Szervizcsomagok<br>O REV                                                                                       |                                                                                                    |
| Megjeg yzés:                                                                                                   |                                                                                                    |

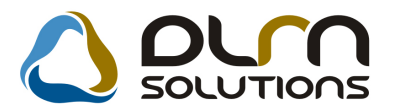

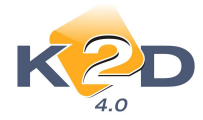

• Ajánlat készítésekor bank választási lehetőség

"Új gépjármű értékesítés" modulból készített árajánlat esetében az "Új gépjármű vásárlóknak kiadott ajánlatok" ablakon a bankot ("Fin. ajánlat bank") a "Partner karbantartóból" kell kikeresni (nem írható be manuálisan).

| Új gépjármű vásárló<br>Állapotok Kedvé | óknak kiadott áraj<br>zmény módosítás | ánlatok            |                    |                       |                    |
|----------------------------------------|---------------------------------------|--------------------|--------------------|-----------------------|--------------------|
|                                        |                                       |                    |                    |                       |                    |
| CAR                                    | 1                                     | PRCAR              | 1 F                | lotta ID 1            | ID 155             |
| Ajánlat<br>Érdeklődés                  | e Aj.                                 | állapot Összeállít | ás alatt           |                       | Bizt.aj.kapcs. 🗌   |
| Vevõ                                   | TESZTPARTNE                           | R-117              |                    |                       |                    |
| Kontakt szem.                          | TESZTPARTNE                           | R-117              |                    |                       |                    |
| Modell                                 | SX4 1.6 GL 5DF                        | R 2WD MT           |                    |                       |                    |
| Szín                                   |                                       | -                  |                    |                       |                    |
| Kárpit                                 | -                                     |                    |                    |                       |                    |
| CI                                     | 0-4-4-                                | Nettó(+reg.adó)    | Bruttó(+reg.ad     | dó) Ebből reg.adó     |                    |
| GJ.                                    | listaar                               | 1 000 000,00       | <u>ji 1000 000</u> | ,00                   | 10                 |
| Extrák                                 | listaár                               | ,00                |                    | ,00                   |                    |
| Besz.                                  | gj. ára                               | .00                |                    | ,00                   | Pénznem HUF        |
| Végö                                   | isszeg                                | 1 000 000,00       | 1 000 000          | 0,00 Forg.hely.költsé | .00                |
| Ajánl.                                 | készítés időp.                        | 2010.11.05. 10:50  | 5                  | Ajánl. érvényes (ig)  | 2010.11.15. 11:00: |
|                                        | Kereskedő                             | dmsdba             |                    |                       |                    |
| Hasz                                   | n. gj.beszám.                         |                    |                    |                       |                    |
| Ha                                     | aszn. gj.megj.                        |                    |                    |                       |                    |
| Fina                                   | nsz. aj. kapcs.                       | Fin.ajár           | lat bank MKB-      | EUROLEASING AUTO      | DLIZING ZRT        |
|                                        | Hitel összege                         | .00                | Havi t             | törlesztőrészl.       | ,00                |
|                                        | Futamidő                              |                    | Fin.a              | lap pénznem           |                    |
|                                        | Megjegyzés                            |                    |                    |                       |                    |
| <b>N</b>                               |                                       |                    | <b>E</b>           | dda (                 |                    |

 "Adott időszakban eladott finanszírozott gépjárművek finanszírozási adatai" riporton új mezők

"Új gépjármű értékesítés" modul *Riportok/Finanszírozási infó* menüpontjából indítható "*Adott időszakban eladott finanszírozott gépjárművek finanszírozási adatai*" riportra felkerültek új mezők:

- CARO számlaszám: a vevőnek kiállított CARO számla száma
- Üzembentartó: az új gépjármű értékesítés során megadott üzembentartó személye
- *Fin.jutalék %:* az új gépjármű értékesítés során a *"Finanszírozási információ"* felvitelekor megadott finanszírozási jutalék %-a

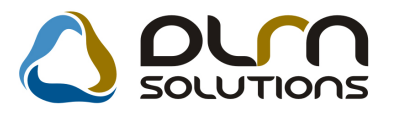

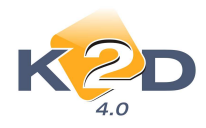

| Adott időszakban ela                                                                                         | adott finans                        | 2010.11.09.<br>szírozott gépjárművek finanszírozási adatai                                                                                                   |
|----------------------------------------------------------------------------------------------------|-------------------------------------|----------------------------------------------------------------------------------------------------|
| Gépjármű ela                                                                                                 | dásának vizsgó                      | çált intervalluma: 2010.01.01 - 2010.11.09 1.oldal                                                                                                    |
| Finanszirozó Vevő<br>Finanszirozás i szerződésszám Finansz.összeg Deviza Gépjármű bruttó ára                 | Önrész összege                      | Gépjármű típus Aivázzám Motorzám F. r. sz. Száll. ID.<br>Futamidó Jutalék özszege <mark>Jutalék % Számlaszáma</mark> Eladás áátuma <mark>Özembentartó</mark> |
| Telephely: KÖZPONTI TELEPHELY<br>Értékesítő: dmsdba<br>Finanszírozási státusz:                               |                                     |                                                                                                    |
| 1234567890123456789012345678 TESZTPARTNER -131 1051 BUD APEST, TESZT U. 131                                  |                                     | HONDA ACCORD 4D 2.0 SPORT VGFDV FBGFDB -                                                                                                    |
| 10,00 Ft 5 348 966,00 Ft<br>ERSTE LEASING KFT. TESZTPARTNER -143 6400 KISKUNHALAS, TESZT U. 143              | 5 348 956,00 Ft                     | CARO 2010.00024 2010.07.02 TESZTPARTNER-131<br>HONDA CIVIC 3D 2.01 TYPE R 123444 4444 AAA-577                                                                |
| 555 100 000,00 Fr 1 250 000,00 Fr<br>MKB-EUR OLEASING AUTÓLÍ GILLER TAMÁS 4400 NYÍREGYHÁZA, NÁD UTCA 31-47/H | 1 150 000,00 Ft<br>FSZ/2            | 1 000,00 Fr 1,00 % CARO 2010 00033 2010.10.07 TESZTPARTNER-143<br>HONDA JAZZ 1.4 SPORT VN000000001 EN000000001 -                                             |
| 1 000 000,00 Fr 3 772 250,00 Fr<br>RAIFFEISEN ESZKÖZLÍZING Z TESZTPARTNER-54 1203 BUDAPEST, TESZT UTCA 54    | 2 772 250,00 Ft                     | CARO 2010.00030 2010.09.29 GILLER TAMÁS<br>HONDA ACC TOUR ER 2.21 CTDI SPORT SE 12345678901234567 1234132321                                                 |
| 12345 1 000 000,00 Ft EUR 4 857 500,00 Ft 2 100 010,00 Ft 15 228 716,00 Ft                                   | 3 857 500,00 Ft<br>13 128 706,00 Ft | S homep 30 000,00 Pt 3,00 % CARO 2010/00017 2010.05.11 TESZTPARTNER-54<br>31 000,00 Ft                                                                       |

További változás, hogy a riport lekérhető csak a finanszírozott gépjárművekre, illetve az összes eladott új gépjárműre. Ennek szabályozása a **"Csak finanszírozott"** mező segítségével történik.

| Riport paramétereinek beállítása |                      |   |                    |
|----------------------------------|----------------------|---|--------------------|
| Kezdő dátum 2010.06.01.          | Végdátum 2010.11.05. |   |                    |
| 🔒 Fin. státusz                   | 🔒 Teljes név         |   | 🛓 Telephely név    |
|                                  | dmsdba               | = | KÖZPONTI TELEPHELY |
| Hitelszerződés leadva            | TESZT1               |   |                    |
| Visszaigazolva                   | TESZT2               |   |                    |
| Hitel összege átutalva           | TESZT3               |   |                    |
|                                  |                      | - |                    |
| Csak finanszírozott 📝            |                      |   | NO OK              |
|                                  |                      |   |                    |

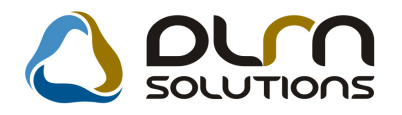

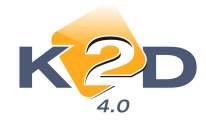

# 5. JELENTÉSEK

### 5.1. Szervizjelentés

### • Szerelő elszámolás riportok módosítása

"Időszaki szervizjelentések" modul *Riportok/Idősz.munkavégz.* menüpontból indítható szerelő elszámolás riportok módosításra kerültek.

Eddig a riportokon a munkalapra feltett szerelők részlegének meghatározása a "**Munkalap**" modul *"Kijelölt munkalap adatainak módosítása*" ablak "**Részleg**" mezőjéből történt.

| 😽 Kijelölt munkalap adatainak módosítása 👘 🔳 🔳                                                                        |
|----------------------------------------------------------------------------------------------------|
| Gj. infó Műveletek és alk. Árfrissítés Nyomtatás Számla Rendszámfrissítés Pontosít Állapotok Riportok CRM információk |
| Módositási napló                                                                                                    |
|                                                                                                    |
| MI. típus Normál 🔍 Részleg SZERVIZ RÉSZLEC V Alapóradíj Normál V Állapot Javítás alatt                                |
| Szerv.cs. HONDA 💽 Sürgősség Normál 🖵                                                                                  |
| Gépjármű 336 🕷 Előjegyzés 1 Típus CIVIC Szín NH674P                                                                   |
| Rendszám 203926 Alvázszám SHHEP13704U203926 Motorszám D14Z64110121 Üa.szint 0                                         |
| Km. óra 44 444 Utolsó jav. 1 111 Gyártmány HONDA Üzemmód Benzin                                                       |
| Hazai forg. h. 2004.06.22. Forgalmi érv. 2008.07.25. Assistance érv. 0000.00.00. Gyártási év                          |
| Költségviselő 2814 TESZTPARTNER-2814 Kontakt sz Rossz alk.v.                                                          |
| Kontakt p. 2814 TESZTPARTNER-2814 Tel. 06304236130 E-mail n@n.hu                                                      |
| Pontos cím 1181 BUDAPEST TESZT U. 2814 Szerv.k. Forg.eng.                                                             |
| Nettó Bruttó Megrend. 2010.11.05. 09:32: .Köt.szerv 🔿 .Normál sz 🖲                                                    |
| V. ár (alk.) ,00 J. k. (terv) 2010.11.05. J. v. (terv) 2010.11.11. 11:11:                                             |
| V. ár (munka),00,00J. k. (tény) 2010.11.05. 09:32:J. v. (tény) 0000.00.00.                                            |
| V. ár (k.sz) 00 00 MI. alapján 1925.00 Bruttó 2406.00                                                                 |
| V.ár (össz.) 0,00 0,00 Telephelyen Kampány ellenőrizve V                                                              |
| Megjegyzés                                                                                                    |
| Osszeállította dmsdba 👻 Osszeáll. 2010.11.05. 09:30: Ellenőrizte - 💌 Els. szerelő 1                                   |
| Sorszámozás                                                                                                    |
|                                                                                                    |

Ezt követően viszont a "**Munkalap**" modul *"Munkalaphoz tartozó művelet és alkatrészek" ablakon a műveleteknél meghatározott "Szerelő álláshoz" tartozó "Részlegből" történik.* 

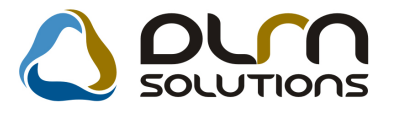

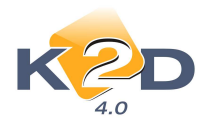

|                                                               | -            | álláson 🕅 Minden | : egy szerelő      | zám Me Egy | and the Party         |                |
|---------------------------------------------------------------|--------------|------------------|--------------------|------------|-----------------------|----------------|
|                                                               | Minden egy a |                  |                    | zám Me Egy | man that the Brankler |                |
| elet Müvelet(N)                                               | Sz. állás    | Szerelő          | Norn Sz            |            | gysegar Ertek         | Állapot        |
| 0 REVIZIÓ                                                     | Fényező áll  | á 🛥 dmsdba       | - ,25              | ,25 ÓRA 7  | 7 700,00 1 92         | 25,00 Kész     |
|                                                               |              |                  |                    |            |                       |                |
|                                                               |              |                  |                    |            |                       |                |
|                                                               |              |                  |                    |            |                       |                |
|                                                               |              |                  |                    |            |                       |                |
|                                                               |              |                  |                    |            |                       |                |
|                                                               |              |                  |                    |            |                       |                |
|                                                               |              |                  |                    |            |                       |                |
|                                                               |              |                  |                    |            |                       |                |
|                                                               |              |                  |                    |            |                       |                |
|                                                               |              |                  |                    |            |                       |                |
|                                                               |              |                  |                    |            |                       |                |
|                                                               |              |                  |                    |            |                       |                |
| művelet 200 g                                                 |              |                  |                    |            |                       |                |
| művelet                                                       |              |                  | E.                 |            |                       | m              |
| művelet 🎯 ? 🚜 🕯                                               | 8 8          |                  |                    |            | *                     |                |
| művelet                                                       | 8 🕅          |                  |                    |            | 11                    |                |
| művelet <b>Sy szám</b> Cikk megnevez.                         |              | men T. men G.r   | Eqységá            | ir Érték   | Listaáron             | Garancia F     |
| művelet 🛛 🖓 🙀 🕯                                               | s F          | . men T. men G.r | Egységá            | ir Érték   | Listaáron             | n Garancia F   |
| művelet 🏹 🙀 🕯                                                 | ós F         | . men T. men G.r | Ey-<br>1en Egységá | ir Érték   | Listaáron             | n Garancia F   |
| művelet <b>() () () () () () () () () () () () () (</b>       | ós F         | . men T. men G.r | en Egységá         | ir Érték   | Listaáron             | n Garancia F   |
| művelet 🎯 ? 🐼 🕅<br>szám Cikk megnevez:                        | õs F         | . men T. men G.r | Egységá            | ir Érték   | Listaáron             | n Garancia F   |
| művelet 😵 🙀<br>szám Cikk megnevezz                            | ós F         | . men T. men G.r | Fien Egységá       | ir Érték   | Listaáron             | a Garancia F   |
| művelet 🔗 🐼<br>szám Cikk megnevez                             | õs F         | . men T. men G.r | Egységá            | ir Érték   | Listaáron             | n Garancia F   |
| művelet <b>OR EXAMPLE Szám</b> Cikk megnevez:                 | s F          | men T. men G.r   | Fien Egységá       | ir Érték   | Listaáron             | n Garancia F   |
| művelet <b>() () () () () () () () () () () () () (</b>       | és F         | .men T. men G.r  | Ten Egységá        | ir Érték   | Listaáron             | n Garancia - F |
| művelet 🎯 🤋 🙀<br>szám Cikk megnevez:                          | ós F         | men T. men G.r   | Egységá            | ir Érték   | Listaáron             | n Garancia F   |
| művelet <b>(a) a keletetetetetetetetetetetetetetetetetete</b> | ðs F         | . men T. men G.r | Ten Egységá        | ir Érték   | Listaáron             | n Garancia F   |
| művelet 🔗 🐼<br>szám Cikk megnevez:                            | ós F         | .men T. men G.r  | Egységá            | ir Érték   | Listaáron             | a Garancia F   |
| művelet 🛛 🖓 🐼 🕅                                               | ós F         | men T. men G.r   | ien Egységá        | ir Érték   | Listaáron             | n Garancia F   |
| művelet 😥 🐼<br>szám Cikk megnevez                             | és F         | .men T. men G.r  | Ten Egységá        | ir Érték   | Listaáron             | n Garancia i F |
| művelet 🚱 🐼 szám Cikk megnevez.                               | ós F         | .men T. men G.r  | Fen Egységá        | ar Érték   | Listaáron             | n Garancia F   |
| művelet <b>() 2 () () () () () () () () () () () () () </b>   | ðs F         | . men T. men G.r | ten Egységá        | ir Érték   | Listaáron             | a Garancia F   |
| művelet                                                       | 55 F         | men T. men G.r   | ien Egységá        | ir Éričk   | Listaáron             | n Garancia F   |

Ezzel a funkció módosítással pontosabb riport adatok érhetőek el.

### 5.2. Kedvezmények, akciók

### • Partnercsoport szűrés

"Kedvezmények, akciók" ablak *Pénzügyi riportok / Idősz.kedvezmények / Számlánként* / *PARO / Cikkenkén*t és a *Pénzügyi riportok / Idősz.kedvezmények / Számlánként / SERO / Cikkenként* menüpontból indítható "Adott időszaki kedvezmények PARO számlákra" és "Adott időszaki kedvezmények SERO számlákra" riportok szűrhetőek *Partnercsoport I* és *Partnercsoport II*-re.

A riport megmutatja az adott időszakban a megadott partnercsoportba sorolt ügyfelek PARO, illetve SERO számlán mennyi kedvezményt kaptak.

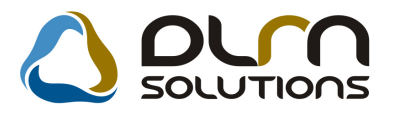

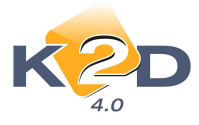

#### Adott időszaki kedvezmények SERO számlákra

Vizsgált számlázási időszak 2010.01.01-tól 2010.11.09-ig

2010.11.09

| 1 | o | Ida | 1 |
|---|---|-----|---|

|                      |               |                         |                    |                           | -,VISZONTEL                 | .ADÓ ;                           |                                    |                                      |                                   |                                           |                                             |
|----------------------|---------------|-------------------------|--------------------|---------------------------|-----------------------------|----------------------------------|------------------------------------|--------------------------------------|-----------------------------------|-------------------------------------------|---------------------------------------------|
|                      |               |                         |                    |                           | K2D TESZT                   | KFT.                             |                                    |                                      |                                   |                                           |                                             |
| Partner              | Vevõbesorolás | 8 zámlaszám<br>Cikkszám | Szlazás ideje<br>M | Készít<br>l <i>enny</i> . | ette<br>Dealer beszerz. ár. | Alkatrész kedv.<br>Alk.tét.kedv. | Művelet kedv K<br>Szla tétel kedve | özv. szolg. kedv.<br>z <i>mény %</i> | S zla . listaár<br>Tétel listaár. | Szla, keðv, ár<br><i>Tétel kedv, ár</i> , | 8 zla kedvezmény<br><i>Tétel kedvezmény</i> |
| Vevőbesorolás:       | E gyed i áras |                         |                    |                           |                             |                                  |                                    |                                      |                                   |                                           |                                             |
| TESZT PAR TNER-2570  | Egyedi áras   | SER O 2010 / 000019     | 2010.05.11 11:38   | dm s dba                  | 1                           | 710,00 Ft                        | 0,00 Ft                            | 0,00 Ft                              | 8 170,00 Ft                       | 7 460,00 Ft                               | 710,00 Ft                                   |
|                      |               | 08999ZU6223H            | I 1,               | 00 DB                     | 2 769,00 Ft                 | 710,00 Ft                        |                                    | 20,00%                               | 3 550,00 Ft                       | 2 840,00 Ft                               | 710,00 Ft                                   |
| TESZTPARTNER-2570    | Egyedi áras   | SER O 2010 / 000020     | 2010.05.11 11:40   | dm s dba                  | 1                           | -710,00 Ft                       | 0,00 Ft                            | 0,00 Ft                              | -8 170,00 Ft                      | -7 460,00 Ft                              | -710,00 Ft                                  |
|                      |               | 08999ZU6223H            | I -1,              | 00 DB                     | 2 769,00 Ft                 | -710,00 Ft                       |                                    | 20,00%                               | -3 550,00 Ft                      | -2 840,00 Ft                              | -710,00 Ft                                  |
| TESZTPAR TNER-2570   | Egyedi áras   | SER O 2010 / 000021     | 2010.05.11 11:40   | dm s dba                  | 1                           | 710,00 Ft                        | 0,00 Ft                            | 0,00 Ft                              | 8 170,00 Ft                       | 7 460,00 Ft                               | 710,00 Ft                                   |
|                      |               | 08999ZU6223H            | I 1,               | 00 DB                     | 2 769,00 Ft                 | 710,00 Ft                        |                                    | 20,00%                               | 3 550,00 Ft                       | 2 840,00 Ft                               | 710,00 Ft                                   |
| TESZTPAR TNER-2570   | Egyedi áras   | SER O 2010 / 000022     | 2010.05.11 11:42   | dm s dba                  | 1                           | -710,00 Ft                       | 0,00 Ft                            | 0,00 Ft                              | -8 170,00 Ft                      | -7 460,00 Ft                              | -710,00 Ft                                  |
|                      |               | 08999ZU6223H            | I -1,              | 00 DB                     | 2 769,00 Ft                 | -710,00 Ft                       |                                    | 20,00%                               | -3 550,00 Ft                      | -2 840,00 Ft                              | -710,00 Ft                                  |
| TESZTPARTNER-2570    | Egyedi áras   | SER O 2010 / 000023     | 2010.05.11 11:44   | dm s dba                  | 1                           | 710,00 Ft                        | 0,00 Ft                            | 0,00 Ft                              | 8 170,00 Ft                       | 7 460,00 Ft                               | 710,00 Ft                                   |
|                      |               | 08999ZU6223H            | Ŧ 1,               | 00 DB                     | 2 769,00 Ft                 | 710,00 Ft                        |                                    | 20,00%                               | 3 550,00 Ft                       | 2 840,00 Ft                               | 710,00 Ft                                   |
| Egyed i áras összese | en:           |                         |                    |                           |                             | 710,00 Ft                        | 0,00 Ft                            | 0,00 Ft                              | 8170,00 Ft                        | 7 460,00 Ft                               | 710,00 Ft                                   |

A riport tartalmazza az alábbiakat:

- Partner: a kedvezményt kapott partner megnevezése
- Vevőbesorolás: a kedvezményt kapott vevő vevőbesorolása
- Számlaszám: a kedvezményt tartalmazó számla számlaszáma (SERO vagy PARO)
- Számlázás ideje: a kedvezményt tartalmazó számla kiállításának dátuma
- Készítette: a kedvezményes számlát kiállító felhasználó felhasználóneve
- Alkatrész kedvezmény: a kedvezményes számla (SERO vagy PARO) összesen mennyi alkatrészek utáni kedvezményt tartalmaz forintban
- **Művelet kedvezmény:** a kedvezményes számla (SERO) összesen mennyi műveletek utáni kedvezményt tartalmaz forintban
- Közvetített szolgáltatás kedvezmény: a kedvezményes számla (SERO) összesen mennyi közvetített szolgáltatások utáni kedvezményt tartalmaz forintban
- Számla listaár: a kedvezményes számlán szereplő összes listaár
- Számla kedvezményes ár: a kedvezményes számlán szerelő összes kedvezményes ár
- Számla kedvezmény: a kedvezményes számla összesen mennyi kedvezményt tartalmaz forintban (Számla listaár és Számla kedvezményes ár közötti különbség)
- Cikkszám: a kedvezményes számlán szereplő cikkek cikkszáma
- Mennyiség: a kedvezményes számlán szereplő cikkek mennyisége
- Dealer beszerzési ár: a kedvezményes számlán szereplő cikk beszerzési ára
- Alkatrész tétel kedvezmény: a kedvezményes számlán szereplő cikk
- Számla tétel kedvezmény%: a kedvezményes számlán szereplő cikk kedvezménye %-ban
- Tétel listaár: a kedvezményes számlán szereplő cikk listaára
- Tétel beszerzési ár: a kedvezményes számlán szereplő cikk beszerzési ára
- Tétel kedvezmény: a kedvezményes számlán szereplő cikk összesen mennyi kedvezményt tartalmaz forintban (Számla listaár és Számla kedvezményes ár közötti különbség)

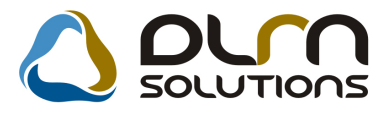

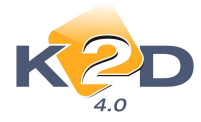

A riportok indításakor megjelenő "Riport paraméterek megadása" ablakban jelölhető a partnercsoport szűrés.

| Riport paraméterek megadása                                                     |                                                                                                    |
|---------------------------------------------------------------------------------|----------------------------------------------------------------------------------------------------|
| Kezdő dátum: 2010.11.05.                                                        | Végdátum: 2010.11.05.                                                                                                    |
| Egyéb alkatrészek                                                               | ☑ Gyári alkatrészek                                                                                                    |
| Vevõ besorolás (N)     Belső felh.     Dealer I.     Dealer II.     Dealer III. | Alkatrész tipus (N) FIAT FIAT FIAT FIONDA FIONDA F |
| Part. csop. I. (N) - VISZONTELADÓ                                               | Art. csop. II. (N)                                                                                                    |
|                                                                                 | 4 III •                                                                                                    |
|                                                                                 |                                                                                                    |
| Aidealer     Nem társdealer                                                     | NOOK                                                                                                    |

### Partnercsoportok létrehozása:

A partnercsoportok létrehozása az Általános törzskarbantartók/Egyéb karbantartók/Partner csoportok 1 és Partnercsoportok 2 modulokban hozhatóak létre.

| 🛷 Partner csoport I. karbantartása ( XI | OPGENPARTGR_1 - 04.001) | K2D_TESZT               | - • •                     |
|-----------------------------------------|-------------------------|-------------------------|---------------------------|
| Riportok Súgó                           |                         |                         |                           |
| KZD                                     | مر 🜔                    | SOLUTIONS               |                           |
| Part. csop. I. (N)                      | Part. csop. I. (I)      | Part. csop. I. (A)      | Ėlõ                       |
| VISZONTELADÓ                            | I                       |                         | Élő                       |
|                                         |                         |                         |                           |
|                                         |                         |                         |                           |
| Ready                                   |                         | Módosítás 1 sor van kij | elolve 2010.11.05 13:48 🏑 |

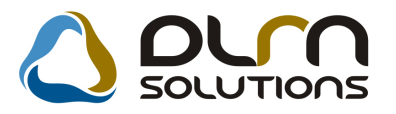

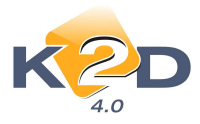

A partnerek besorolása a létrehozott *"Partnercsoportokba"* az Általános törzskarbantartók/Partner karbantartó modulban történik.

| 🕐 A kijelölt partner adatainak módosítása 🚽 |                |               |                |                 |                 |             | X         |
|---------------------------------------------|----------------|---------------|----------------|-----------------|-----------------|-------------|-----------|
| Kapcsolatok Egyéb információk Módosít       | tások Riportok |               |                |                 |                 |             |           |
| KZD                                         | C              | ) orr         | solu-          | TIONS           |                 |             |           |
| Partner neve - TESZTPARTNE                  | ER-952         | 1             | Röv            | /id név         |                 | ID          | 952       |
| Lev. név TESZTPARTNER-952                   |                | Belfö         | Idi 🗹 Külső j  | partner 🗹       | Allapot Ak      | tív, létező |           |
| Száml. cím                                  |                | 1             | Lev. cím       |                 |                 | 10000       |           |
| 1163 BUDAPEST                               |                |               | 1163 BU        | DAPEST          |                 |             |           |
| Közt név (szla)                             | Hsz. Épül E    | me Ajtó       | Közt név (lev) |                 | Hs              | z. Épül Em  | e Ajtó    |
| TESZT U. 952                                | *              |               | TESZT U. 952   |                 |                 |             |           |
| E- mail                                     |                | ]             |                | Telefons        | tám 🔄 🗌         |             |           |
| Part. típus Magánszemély                    |                |               | 1              | Fizetési mód 🛛  | Készpénz        |             | -         |
|                                             |                |               |                | Fiz. min.       | ól fizető       |             |           |
| Ágazat -                                    |                |               | Fize           | tési határidő   |                 |             |           |
| Vevői főkönyvi szám 311                     | Száll.         | főkönyvi szár | n 454          |                 | Dim. kód        | 3. KKP      |           |
| Adószám                                     |                |               |                |                 | Köz. adósz      |             |           |
| Part. csop. I. VISZONITELADO                | -              |               | Spec.add       | ózás alá esik 🛽 | ] -             |             |           |
| Part. csop. II.                             | -              |               |                |                 |                 |             |           |
| Megjegyzés 480                              |                |               |                |                 |                 |             |           |
| Külső kód 480                               | 4              |               |                | ١               | /endor kód      |             |           |
| Kártyaszám                                  |                |               |                | Kár             | tya érv.dát. 00 | 00.00.00.   |           |
|                                             |                |               |                |                 | 5               | NO<br>NO    | <u>ok</u> |
| Partner csoport I.                          |                |               |                |                 |                 |             |           |
| A                                           |                |               |                |                 |                 |             |           |
|                                             |                |               |                |                 |                 |             |           |

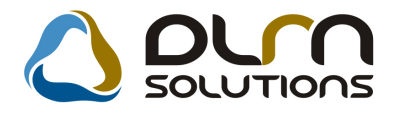

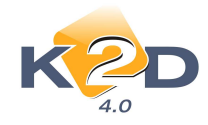

# 6. TÖBB MODULT ÉRINTŐ MÓDOSÍTÁSOK

### • Átfogó garancia kezelés

Kibővült a garancia kezelés rendszere a K2D rendszerben.

### Működése:

A munkalap modul főablakára került egy új menüpont "GAR. JEGYZŐKÖNYVEK". A menüpont megnyomását követően a "Garanciális jegyzőkönyvek" ablak nyílik meg.

| 🖌 Garanciális jegyzőkönyvek                                                                                                    |                       |                                 |                          |
|----------------------------------------------------------------------------------------------------|-----------------------|---------------------------------|--------------------------|
| ☑ Csak folyamatban lévők                                                                                                    | ۵ د                   | ourn solution                   | s 🔟                      |
| Azonosító/sorszám Állapot                                                                                                    | Telj.időszak          | Teljes összeg                   | Anyag összesen Mun       |
| I      I     I | Összeg Anyag összes M | nunkadij össi Közv.szolg. ö: Sz | ,<br>āmla dātur idōpo iD |

Amikor az Importőr cég megküldi azt az elszámolást, ami alapján meghatározható, hogy a GARO számlákból mekkora részt fogadtak el, akkor a balra mutató nyíllal fel kell venni egy új

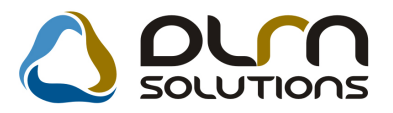

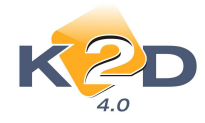

garanciális jegyzőkönyvet. A balra nyíl megnyomását követően megnyílik a "Garanciális jegyzőkönyv adatainak szerkesztése" ablak:

|                                                                   |                                     |                                                 | ntok              |
|-------------------------------------------------------------------|-------------------------------------|-------------------------------------------------|-------------------|
| I.                                                                |                                     |                                                 |                   |
| is alatt. ID                                                      | Allapot Feld                        | sító/sorszám                                    | Azonosító/        |
| Kim.techn.szla. 0000/0                                            |                                     | Telj.idöszak                                    | Telj              |
| Bej.techn.szla. 0000/0                                            | 00                                  | eljes összeg0                                   | Telje             |
|                                                                   | .00                                 | ag osszesen0<br>díj összesen0                   | Munkadij č        |
|                                                                   | .00                                 | lg. összesen 0                                  | Közv.szolg. d     |
|                                                                   |                                     |                                                 |                   |
| Kiállitás dátuma 2010.10.13.<br>Or Számla dátur Időpo Munkalap Re | g Anyag összes Munkadíj össi Közv.s | Kiállitó dmsdba<br>imla össze Teljes összeg Ar  | nciális sz Számla |
| Kiállitás dátuma 2010.10.13.<br>O: Számla dátur Időpo Munkalap Ri | g Anyag összes Munkadíj össi Közv.s | Kiállitó dmsdba<br>imla össze Teljes összeg Ar  | nciális sz Számla |
| Kiállitás dátuma 2010.10.13.09                                    | g Anyag osszes Munkadij össi Kózv.s | Kiállító (dmsdba<br>amla össze Teljes összeg Ar | nciális sz Számle |
| Kiállitás dátuma 2010.10.13.<br>O Számla dátur Időpo Munkalap R   | g Anyag osszes Munkadij össi Közv.s | Kiállitó (dmsdba<br>imla össze Teljes összeg An | nciális sz Számiz |
| Kiállitás dátuma 2010.10.13.09                                    | g Anyag összes Munkadij össi Közv.s | Kiállító (dmsdba<br>imla ossze Teljes osszeg Ar | nciális sz Számiz |
| Kiállitás dátuma 2010.10.13.09                                    | g Anyag osszes Munkadij össi Kózv.s | Kiállitó (dmsdba<br>šmla össze Teljes összeg Ar | nciális sz Számia |

Először ki kell tölteni a fejet:

- **Azonosító/sorszám:** Bármilyen egyedi azonosító lehet. Többnyire az Importőrtől megkapott elszámolás tartalmaz valamilyen sorszámot, azt kell ide beírni.
- **Telj. időszak:** Bármi beírható, például 2010.10.01-2010.11.01, vagy akár szövegesen, hogy 2010. október, vagy ha több időszakra vonatkozik, akkor 2010. október-november

Ezután szerepel 4 összeg mező, amit a fej elkészítésekor nem kötelező kitölteni, de ki lehet:

 Teljes összeg: Azaz az Importőr által küldött dokumentumon, összesen mekkora összegben (bruttó) fogadták el GARO számlákat. Például ha adott időszakban 120.000. Ft-nyi GARO számla került kiállításra, és abból 98.000.-et kifizet az Importőr akkor ide a 98.000.-et kell írni. Ezt a mezőt a fej nyitásakor nem kötelező kitölteni, de

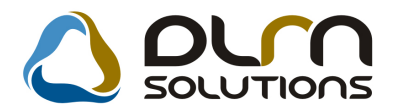

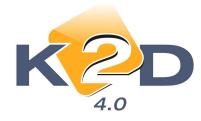

a végén igen, ugyanis a rendszer ellenőrizni fogja, hogy a fejben lévő megadott összesen egyezik-e a tételekben lévőkkel.

- **Anyag összesen:** Amennyiben ismert, hogy a fenti összegből mekkora volt az anyag, akkor kitölthető, de nem kötelező.
- *Munkadíj összesen:* Amennyiben ismert, hogy a fenti összegből mekkora volt a munkadíj, akkor kitölthető, de nem kötelező.
- *Közv. szolg. összesen*: Amennyiben ismert, hogy a fenti összegből mekkora volt a közvetített szolgáltatás értéke, akkor kitölthető, de nem kötelező.
- •

A fej kitöltését követően így fog kinézni az ablak:

| Inestal                              |                                |                          |                                       |                                                                                                    |                  |                                                                                                    |                                                                                                    |
|--------------------------------------|--------------------------------|--------------------------|---------------------------------------|----------------------------------------------------------------------------------------------------|------------------|----------------------------------------------------------------------------------------------------|----------------------------------------------------------------------------------------------------|
| пароток                              |                                |                          |                                       |                                                                                                    |                  |                                                                                                    |                                                                                                    |
|                                      |                                |                          |                                       | A.V.                                                                                                    |                  |                                                                                                    |                                                                                                    |
| Azonositó/                           | sorszám 2010/0001              |                          | ] Állapot                             | Feldolgozás alatt                                                                                                    |                  | ID                                                                                                    |                                                                                                    |
| Telj                                 | időszak 2010. OKI              | róber                    |                                       | ŀ                                                                                                    | Kim.tecl         | hn.szla.                                                                                                    | 0000/000                                                                                                    |
| Telje                                | összeg 98 0                    | 00.00                    |                                       |                                                                                                    | Bej.tecl         | hn.szla. [                                                                                                    | 0000/000                                                                                                    |
| Anyag ö<br>Munkadii ö                | sszesen                        | 00                       |                                       |                                                                                                    |                  |                                                                                                    |                                                                                                    |
| Közv.szolg. ö                        | sszesen                        | ,00                      |                                       |                                                                                                    |                  |                                                                                                    |                                                                                                    |
|                                      | Kiállító dmsdba                |                          |                                       | Kiálli                                                                                                    | tás dátuma 2     | 010.10.13.                                                                                                    | 09:1                                                                                                    |
| International Systems and the second | NUMBER OF ADDRESS OF THE OWNER | die gestenten eine sonen | Parameters and a second second second | The balance of the local operation of the balance of the local operation of the local operation operation of the local operation operation op | A SACARA DISTORT | and the second second se | and the second second se |
| aranciális sz Számla                 | ossze Teljes össze             | g Anyag összes           | Munkadij ossi Ko                      | zv.szolg, or Száml                                                                                                    | a dátun Időpo    | Munkala                                                                                                    | p. Ren                                                                                                    |
| aranciális sz Számla                 | ossze Teljes ossze             | eg Anyag összes          | Munkadij ossi Ko                      | izv.szolg. öl Számi                                                                                                    | a dátur Időpo    | Munkalaj                                                                                                    | p Ren                                                                                                    |
| aranciális sz Számla                 | össze Teljes össze             | g Anyag osszes           | Munkadij ossi Ko                      | izv.szolg. öi Száml                                                                                                    | a dátur Időpo    | Munkalaj                                                                                                    | p Ren                                                                                                    |
| aranciális sz Számla                 | ossze Teljes ossze             | ig Anyag összes          | Munkadij ossiKo                       | izv.szolg. öl Száml                                                                                                    | a dátur Időpo    | o Munkalaj                                                                                                    | p Ren                                                                                                    |
| aranciális sz Számla                 | ossze Teljes ossze             | ig Anyag összes          | Munkadij ossi Ko                      | izv.szolg. ö: Száml                                                                                                    | a dátur Időpo    | o Munkalaj                                                                                                    | p Ren                                                                                                    |
| aranciális sz Számla                 | osszeTeljes ossze              | ig Anyag összes          | Munkadij ossi Ko                      | izv.szolg. ö: Száml                                                                                                    | a dátur Időpc    | i Munkalaj                                                                                                    | p Ren                                                                                                    |
| aranciális sz Számla                 | ossze Teljes ossze             | ng Anyag összet          | Munkadij ossi Kć                      | izv.szolg. ö: Száml                                                                                                    | a dátur Idöpc    | o Munkalaj                                                                                                    | p Ren                                                                                                    |
| aranciális sz Számla                 | ossze Teljes ossze             | ng Anyag összet          | Munkadij ossi Ke                      | izv.szolg. ö: Száml                                                                                                    | a dátun (döpi    | o Munkalaj                                                                                                    | p Ren                                                                                                    |
| aranciális sz Számla                 | assze Teljes assze             | ig Anyag összei          | Munkadij ossi Ke                      | izv.szolg. ö: Száml                                                                                                    | a dátun (döpi    | i Munkalaj                                                                                                    | p Ren                                                                                                    |
| aranciális sz Számla                 | assze Teljes assze             | ig Anyag összei          | Munkadij ossi Ke                      | izv.szolg. ö: Száml                                                                                                    | a dátur (döp:    | i Munkalaj                                                                                                    | p Ren                                                                                                    |
| aranciális sz Számla                 | ossze Teljes ossze             | ig Anyag összei          | Munkadij ossi Kë                      | izv.szolg. ö: Száml                                                                                                    | a dátur (döp:    | i Munkalaj                                                                                                    | p Ren                                                                                                    |
| aranciális sz Számla                 | ossze Teljes ossze             | ig Anyag összer          | Munkadij ossi Kë                      | izv.szolg. ö: Száml                                                                                                    | a dátur (döp:    | i Munkalaj                                                                                                    | p Ren                                                                                                    |
| aranciális sz Számla                 | ossze Teljes ossze             | ig Anyag összer          | Munkadij ossi Kë                      | izv.szolg. ö: Száml                                                                                                    | a dátur (döp:    | i Munkalaj                                                                                                    | p Ren                                                                                                    |
| aranciális sz Számla                 | ossze Teljes ossze             | ig Anyag összer          | Munkadij ossi Kë                      | izv.szolg. ö: Száml                                                                                                    | a dátur (döp:    | i Munkalaj                                                                                                    | p Rer                                                                                                    |
| aranciális sz Számla                 | ossze Teljes ossze             | ig Anyag összer          | Munkadij ossi Kë                      | izv.szolg. ö: Száml                                                                                                    | a dátur (döp:    | i Munkalaj                                                                                                    | p Rer                                                                                                    |
| aranciális sz Számla                 | ossze Teljes ossze             | ig Anyag összer          | Munkadij ossi Kë                      | izv.szolg. ö <sup>,</sup> Száml                                                                                                    | a dátur (döp:    | i Munkalaj                                                                                                    | p Ren                                                                                                    |
| aranciális sz Számla                 | assze Teljes ossze             | ig Anyag összer          | Munkadij ossi Ke                      | izv.szolg. ö <sup>,</sup> Száml                                                                                                    | a dátur (döp:    | i Munkalaj                                                                                                    | p Ren                                                                                                    |
| aranciális sz Számla<br>Összesen     | asszeTeljes assze              | ig Anyag összei          | Munkadij ossi Ke                      | izv.szolg. ö: Száml                                                                                                    | a dâtur (dôpi    | i Munkalaj                                                                                                    | NO O                                                                                                    |
| aranciális sz Számla<br>Összesen     | asszeTeljes ossze              | ig Anyag összei          | Munkadij ossi Ke                      | izv.szolg. ői Száml                                                                                                    | a dâtur (dôp:    | Munkala                                                                                                    | P Ren                                                                                                    |

Ezután következnek a tételek. A képernyő alsó részén a balra mutató nyílra kell kattintani, akkor megnyílik a "Garanciális számlák válogatása a garanciális jegyzőkönyvhöz" ablak:

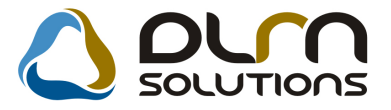

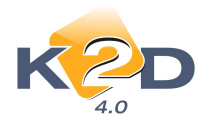

| Ma    | nkalan     | Számlaszám  | Totál        | Szâmia dátur | Idöne  | Dondezám   | Alvázezám  | 1- |
|-------|------------|-------------|--------------|--------------|--------|------------|------------|----|
|       | 0000/00000 | Sconnasconn |              |              | Tuope  | Kenuszam   | Parazozani |    |
|       |            | _           |              | j.           |        |            | 1          |    |
|       | _          | -           |              | <u> </u>     |        | ļ          |            |    |
| -     |            |             |              |              |        |            |            |    |
|       |            |             |              | 1            |        |            |            |    |
|       |            |             |              | i            |        |            | i          |    |
|       |            |             |              |              | 2 3    |            |            |    |
|       |            |             |              | <u> </u>     |        |            |            |    |
|       |            |             |              | 1            |        |            | -          |    |
|       |            |             |              | 1            |        |            |            |    |
|       |            | 1           | 1            | Ť.           | i i    |            | 1          |    |
|       |            | III.        |              |              |        |            |            | 6  |
| d and | el seeri   |             |              | L            | and in | (interest) | ſ          |    |
|       |            |             | <b>E</b> < < | 1/24         |        |            |            | NO |

Itt válogathatóak le az elkészült GARO számlák, ahol treffeléses módszerrel akár többet is ki lehet választani:

| Munkalap    | Számlaszám  | Totál      | Számla dátur | Időpc Rendszám | Alvázszám        |
|-------------|-------------|------------|--------------|----------------|------------------|
| 2010/000047 | 2010/000013 | 58 240,00  | 2010.10.12.  | 14:40 006002   | SHHEP24401U00600 |
| 2010/000045 | 2010/000010 | 2 000,00   | 2010.06.08.  | 09:03 006002   | SHHEP24401U00600 |
| 2010/000006 | 2010/000011 | 2 465,50   | 2010.06.08.  | 14:52-         | JHMCN27504C20688 |
| 2010/000004 | 2010/000002 | 207 070,00 | 2010.01.08   | 10:29 GLB-737  | 2HGEJ6449TH10905 |
| 2010/000003 | 2010/000001 | 9 569,00   | 2010.01.06   | 11.00 IXL-130  | SHHCG9570YU1003  |
| 2009/000090 | 2009/000003 | 1 971,20   | 2009.07.02.  | 12:27 GNS-396  | JHLRD1850WC2150  |
| 2009/000029 | 2009/000006 | 14 860,00  | 2009.08.12.  | 11:55 KXC-997  | SHHFN23607U00319 |
| 2008/000073 | 2008/000003 | 14 560,00  | 2008.07.16.  | 11:10 CET-038  | JHMCB35400C12364 |
| 2008/000072 | 2008/000002 | 13 523,00  | 2008.07.16.  | 11:05 206787   | JHMEK3660YS2067  |
| 2008/000033 | 2008/000001 | 14 560,00  | 2008.03.27   | 10:01 SSS-111  | FTHZUTRZUTRUZTR  |
| 2007/002975 | 2007/000305 | 582,00     | 2007.12.14.  | 13:50 KNU-629  | SHSRE57507U0118  |
| 2007/002966 | 2007/000304 | 582,00     | 2007.12.14.  | 13:49 KXD-005  | SHHFK37808U00017 |
| 2007/002936 | 2007/000303 | 582,00     | 2007.12.14.  | 13:48 KBM-525  | SHHFK17406U00541 |
|             | III         |            |              |                |                  |

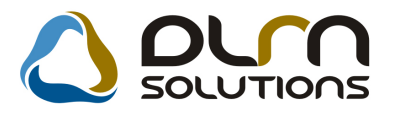

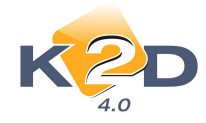

Ok-záskor a GARO számlák beemelődnek az előző ablakra:

| llapotok        |                |                   |              |                 |             |                   |          |              |          |
|-----------------|----------------|-------------------|--------------|-----------------|-------------|-------------------|----------|--------------|----------|
|                 |                |                   |              |                 |             |                   |          |              |          |
| Azo             | nosító/sorszám | 2010/0001         |              | Állapot Fe      | Idolgozás a | latt              | 1        | ID           | 1        |
|                 | Telj.időszak   | 2010 OKTÓBER      |              |                 | H           | Kir               | n tech   | n ezla 0000  | 2/0000   |
|                 | Tollor Gerron  | 98,000,00         |              |                 |             | D.                | l toob   |              | 10000    |
|                 | Teljes Osszeg  | 0000,00           |              |                 |             | Dt                | ij.techi | n.szia. 0000 | 00000    |
| Α               | nyag összesen  | .00               |              |                 |             |                   |          |              |          |
| Mun             | kadij összesen | .00               |              |                 |             |                   |          |              |          |
| Közv.s          | zolg. összesen | .00               |              |                 |             |                   |          |              |          |
|                 | Kiállító       | dmsdba            |              |                 | 9           | Kiállítás dátu    | ima 20   | 10.10.13.    | 09:11    |
| aranciális sz C | zámla össze T  | alias asszan Anva | n összes Mun | kadii össi Közy | szola orS   | zámia dátur       | Idonol   | Munkalan     | Rend     |
| 2010/000013     | 58 240.00      | 33 040 00         | .00          | 00              | .00         | 2010 10 12        | 14.40    | 2010/000047  | 00600    |
| 2010/000010     | 2 000,00       | 200,00            | .00          | .00             | .00         | 2010.06.08        | 09:03    | 2010/000045  | 00600    |
| 2010/000011     | 2 465,50       | 2 465,50          | ,00          | .00             | ,00         | 2010.06.08.       | 14:52    | 2010/000006  | F        |
| 2010/000002     | 207 070,00     | 207 070,00        | ,00          | ,00             | ,00         | 2010.01.08.       | 10:29    | 2010/000004  | GLB-     |
| 2010/000001     | 9 569,00       | 9 569,00          | ,00          | ,00             | ,00         | 2010.01.06.       | 11:00    | 2010/000003  | XL-13    |
|                 |                |                   |              |                 |             |                   |          |              |          |
|                 |                |                   |              |                 |             |                   |          |              |          |
|                 |                |                   |              |                 |             |                   |          |              |          |
|                 |                |                   |              |                 |             |                   |          |              |          |
|                 |                |                   |              |                 |             |                   |          |              |          |
|                 |                |                   |              |                 |             |                   |          |              |          |
|                 |                |                   |              |                 |             |                   |          |              |          |
|                 |                |                   |              |                 |             |                   |          |              |          |
|                 |                |                   |              |                 |             |                   |          |              |          |
| Less.           |                |                   |              |                 |             | Internet Internet | -        | and income   | 1 manual |
| Összesen        | 252 344,50     |                   |              |                 |             |                   | -        |              | OK       |

Ezután kell tételenként, azaz GARO számlánként is megmondani, hogy mekkora az elfogadott összeg, ez a 3. oszlop (*TELJES ÖSSZEG*)

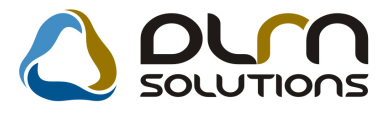

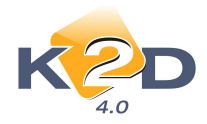

| lapotok                                                                                     |                                                                                                    |                                                          |                                 |                                 |                                 |                                                                         |                                           |                                                                                             |
|---------------------------------------------------------------------------------------------|----------------------------------------------------------------------------------------------------|----------------------------------------------------------|---------------------------------|---------------------------------|---------------------------------|-------------------------------------------------------------------------|-------------------------------------------|---------------------------------------------------------------------------------------------|
|                                                                                             |                                                                                                    |                                                          |                                 |                                 |                                 |                                                                         |                                           |                                                                                             |
| Azor                                                                                        | nositó/sorszám                                                                                                    | 2010/0001                                                |                                 | Állapot                         | Feldolgozás a                   | latt                                                                    |                                           | ID                                                                                          |
|                                                                                             | Telj.időszak                                                                                                    | 2010. OKTÓBER                                            |                                 |                                 | ]                               | Kir                                                                     | n.tech                                    | n.szla. 0000/000                                                                            |
|                                                                                             | Teljes összeg                                                                                                    | 98 000.00                                                |                                 |                                 |                                 | Be                                                                      | ei.tech                                   | n.szla. 0000/000                                                                            |
| ٨                                                                                           | nyag összesen                                                                                                    | 00                                                       |                                 |                                 |                                 |                                                                         |                                           |                                                                                             |
| Mun                                                                                         | kadii összesen                                                                                                    | 00                                                       |                                 |                                 |                                 |                                                                         |                                           |                                                                                             |
| Közys                                                                                       | zola összesen                                                                                                    | 00                                                       |                                 |                                 |                                 |                                                                         |                                           |                                                                                             |
| 1027.3                                                                                      | KiAllint                                                                                                    | desedba                                                  |                                 |                                 | 1                               | MIANDA- ACC                                                             | -                                         | 10 10 12 000 1                                                                              |
|                                                                                             | Kiallito                                                                                                    | amsaba                                                   |                                 |                                 | 1                               | niailitas dati                                                          | ima (20                                   | 10.10.13. 09:1                                                                              |
| Contractor of the local data and the                                                        | Contraction of the local division of the                                                                                                    | lies összeg Anya                                         | ig összes Mun                   | kadij össi Kö                   | zv.szolg. ö:                    | számla dátun                                                            | Idõpo                                     | Munkalap Ren                                                                                |
| aranciális sz S                                                                             | szamla ossze le                                                                                                    |                                                          |                                 |                                 | a all                           | 0010 10 10                                                              | 14-40                                     | 2010/000047006                                                                              |
| 2010/000013                                                                                 | 58 240,00                                                                                                    | 30 000,00                                                | .00                             | ,00]                            | ,00                             | 2010.10.12.                                                             | 14.40                                     | 2010/000041/000                                                                             |
| 2010/000013<br>2010/000013<br>2010/000010                                                   | 58 240,00<br>2 000,00                                                                                                    | 30 000,00                                                | 00,                             | 00,<br>00,                      | 00,                             | 2010.10.12.                                                             | 09:03                                     | 2010/000045 006                                                                             |
| 2010/000013<br>2010/000010<br>2010/000010<br>2010/000011                                    | 58 240,00<br>2 000,00<br>2 465,50                                                                                                    | 30 000,00<br>100,00<br>1 900,00                          | 00,<br>00,<br>00,               | ,00,<br>00,<br>00,              | 00,<br>00,<br>00,               | 2010.10.12.<br>2010.06.08.<br>2010.06.08.                               | 09:03<br>14:52                            | 2010/000045 006<br>2010/000006-                                                             |
| aranciális sz S<br>2010/000013<br>2010/000010<br>2010/000011<br>2010/000002                 | 58 240,00<br>2 000,00<br>2 465,50<br>207 070,00                                                                                                    | 30 000,00<br>100,00<br>1 900,00<br>60 000,00             | 00,<br>00,<br>00,<br>00,        | 00,<br>00,<br>00,<br>00,        | 00,<br>00,<br>00,<br>00,        | 2010.10.12<br>2010.06.08<br>2010.06.08<br>2010.01.08                    | 09:03<br>14:52<br>10:29                   | 2010/000045 0064<br>2010/000006-<br>2010/000004 GLE                                         |
| aranciális sz S<br>2010/000013<br>2010/000010<br>2010/000011<br>2010/000002<br>2010/000001  | 58 240,00<br>2 000,00<br>2 465,50<br>207 070,00<br>9 569,00                                                                                              | 30 000,00<br>100,00<br>1 900,00<br>60 000,00<br>6 000,00 | 00,<br>00,<br>00,<br>00,<br>00, | 00,<br>00,<br>00,<br>00,<br>00, | 00,<br>00,<br>00,<br>00,<br>00, | 2010.10.12<br>2010.06.08<br>2010.06.08<br>2010.01.08<br>2010.01.06      | 09:03<br>14:52<br>10:29<br>11:00          | 2010/0000450066-<br>2010/000006-<br>2010/000004 GLE<br>2010/000003 XL-                      |
| aranciális sz S<br>2010/000013<br>2010/000010<br>2010/000011<br>2010/000002<br>2010/000001  | 52 amila         osszel re           58 240,00         2           2 000,00         2           2 465,50         207 070,00           9 569,00         3 | 30 000,00<br>100,00<br>1 900,00<br>60 000,00<br>6 000,00 | 00.<br>00.<br>00.<br>00.        | ,00<br>,00<br>,00<br>,00        | 00,<br>00,<br>00,<br>00,<br>00  | 2010.10.12<br>2010.06.08<br>2010.06.08<br>2010.01.08<br>2010.01.06      | 14.40<br>09.03<br>14.52<br>10.29<br>11:00 | 2010/000045006(<br>2010/000045006(<br>2010/000006<br>2010/000004[GLB<br>2010/000003[XL-1    |
| ranciális sz S<br>2010/000013<br>2010/000010<br>2010/000011<br>2010/000002<br>2010/000001   | 58 240,00<br>2 000,00<br>2 465,50<br>207 070,00<br>9 569,00                                                                                              | 30 000,00<br>100,00<br>1 900,00<br>60 000,00<br>6 000,00 | 00.<br>00.<br>00.<br>00.<br>00. | ,00,<br>,00,<br>,00,<br>,00     | 00,<br>00,<br>00,<br>00,<br>00, | 2010.10.12<br>2010.06.08<br>2010.06.08<br>2010.01.08<br>2010.01.06      | 14:40<br>09:03<br>14:52<br>10:29<br>11:00 | 2010/000045[006/<br>2010/000045[006/<br>2010/000006]-<br>2010/000004[GLE<br>2010/000003]XL- |
| arancialis sz S<br>2010/000013<br>2010/000010<br>2010/000011<br>2010/000002<br>2010/000002  | 58 240,00<br>2 000,00<br>2 465,50<br>207 070,00<br>9 569,00                                                                                              | 30 000,00<br>100,00<br>1 900,00<br>60 000,00<br>6 000,00 | 00.<br>00.<br>00.<br>00.<br>00. | 00,<br>00,<br>00,<br>000        | 00,<br>00,<br>00,<br>00,<br>00, | 2010.10.12.<br>2010.06.08.<br>2010.01.08<br>2010.01.08<br>2010.01.08    | 14:40<br>09:03<br>14:52<br>10:29<br>11:00 | 2010/00045/006<br>2010/00006<br>2010/000006<br>2010/000004/GLE<br>2010/000003/XL-           |
| arancieliis sz 8<br>2010/000013<br>2010/000010<br>2010/000001<br>2010/000002<br>2010/000001 | 58 240,00<br>2 000,00<br>2 465,50<br>207 070,00<br>9 569,00                                                                                              | 30 000,00<br>100,00<br>1 900,00<br>60 000,00<br>6 000,00 | 00.<br>00.<br>00.<br>00.        | ,00,<br>,00<br>,00<br>,00       | ,00<br>,00<br>,00<br>,00<br>,00 | 2010.10.12.<br>2010.06.08.<br>2010.06.08.<br>2010.01.08.<br>2010.01.06. | 14:40<br>09:03<br>14:52<br>10:29<br>11:00 | 2010/000045/0066<br>2010/0000045/0066<br>2010/000006<br>2010/000004/GLB<br>2010/000003/XL-  |

Ekkor látható, hogy a bal alsó sarokban a rendszer összegezte, hogy a **TELJES ÖSSZEG** oszlopban 98.000. Ft szerepel, így egyezik a fejben lévővel.

Amennyiben a fejben megadnánk, hogy a 98.000. Ft-ból mennyi az anyag, munkadíj, közvetített szolgáltatás, úgy tételenként is meg kellene adnunk, és a rendszer leegyeztetné, hogy a tételekben lévő összes anyag, megegyezik-e a fejben lévő összes anyaggal, a tételekben lévő összes munkadíj megegyezik-e a fejben lévő munkadíjjal, a tételekben lévő közvetített szolgáltatás megegyezik-e fejben lévővel. Illetve ilyenkor még tételenként és végezne egy ellenőrzést a rendszer, hogy tételenként a teljes összeg mező megegyezik-e a mellette lévő 3 mező (anyag, munkadíj, közvetített szolgáltatás) összegével.

Miután elmentettük az adatokat (OK) és minden rendben van, úgy az ÁLLAPOTOK / VISSZAIGAZOLVA almenüt kell megnyomni. Ha törölni akarnánk az egészet, akkor ÁLLAPOTOK / TÖRLÉS. Amennyiben a visszaigazolva almenüpontot nyomjuk meg, akkor még a rendszer kér egy jóváhagyást:

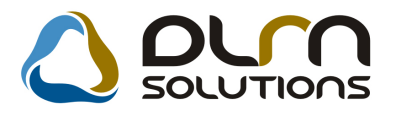

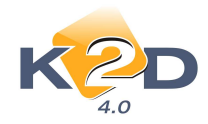

|   | Arra készül, hogy | y a gar. jegyzőkönyv állap | otát átállítsa |
|---|-------------------|----------------------------|----------------|
| - | Biztosan ezt szer | etné?                      |                |
|   |                   | Ves                        | No             |

Amennyiben megtörténik a visszaigazolva státusz állítás, akkor a következő képernyő jelenik meg:

| Azonosító/sorszám 2010/0001 |                |                   |              | Állapot       | Visszaigazolt ID |                          |                   |  |  |
|-----------------------------|----------------|-------------------|--------------|---------------|------------------|--------------------------|-------------------|--|--|
| 0.000                       | Telj.időszak   | 2010. OKTÓBER     |              |               | Kim techn szla   |                          |                   |  |  |
|                             | Telies összen  | DO 000 86         | 98 000 00    |               |                  | Rei techniszla. 2010/000 |                   |  |  |
|                             | nonjos osszog  | 00,00             |              |               |                  | Dej.tec                  |                   |  |  |
| Ar                          | nyag osszesen  | 00.               |              |               |                  |                          |                   |  |  |
| Munk                        | cadij osszesen | 00,               |              |               |                  |                          |                   |  |  |
| NOZV.SZ                     | toig. osszesen |                   |              |               |                  |                          |                   |  |  |
|                             | Kiállító       | dmsdba            |              |               |                  | Kiállítás dátuma         | 2010.10.13. 09.1  |  |  |
| anciális sz S.              | zámia össze Te | eljes összeg Anya | g összes Mun | kadij ossi Ko | zv.szolg. or     | számla dátur Időp        | o Munkalap Rei    |  |  |
| 010/000013                  | 58 240,00      | 30 000,00         | ,00          | .00           | ,00              | 2010 10 12 14 4          | 0 2010/000047 006 |  |  |
| 010/000010                  | 2 000,00       | 100,00            | .00          | .00           | .00              | 2010 06 08 09 0          | 3 2010/000045 006 |  |  |
| 010/000011                  | 2 465,50       | 1 900,00          | .00          | .00           | .00              | 2010.06.08.14:5          | 2 2010/000006-    |  |  |
| 010/000002                  | 207 070,00     | 60 000 00         | .00          | .00           | .00              | 2010.01.08.10.2          | 9 2010/000004 GL  |  |  |
| 010/000001                  | 9 569,00       | 6 000,00          | .00          | .00           | 00               | 2010.01.06 11:0          | 0 2010/000003 XL- |  |  |
|                             |                |                   |              |               |                  |                          |                   |  |  |
|                             |                |                   |              |               |                  |                          |                   |  |  |

Azaz a jobb felső sarokban látszik, hogy elkészült 2 darab technikai számla:

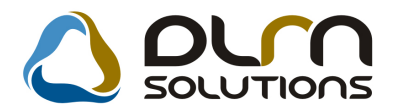

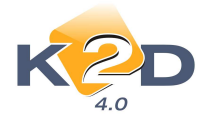

- Egy bejövő VIRI, ami automatikusan összekompenzálódott a GARO-val.
- Egy kimenő VIRO (típusa: GARA), ami viszont felkerül folyószámlára az Importőr nevére és lehet rá befizetéseket tenni. Továbbá látszik, hogy elfogadott az Importőr 98.000.-et, de esetleg még csak 48.000.-et utalt el.

A "Folyószámla kezelés" modulban sem a GARO, sem a VIRI számla nem kerül megjelenítésre. A VIRO számla megjelenítésre kerül és erre a technikai számlára vezethető rá az Importőr által teljesített garanciális összeg.

| l Folyósz<br>liportok      | ámla kez<br>Akciók | elés ( XDPACCCU<br>Kompenzáció | IRRACC - 04<br>Szűrés Al | .066 ) K2D <sub>.</sub><br>.ció napló In | _TESZT<br>formáció                        | Fiz. felszóli   | ítás Technik        | ai szla-k Adat                                                          | bázis váltás                                    | Súgó         | •       |
|----------------------------|--------------------|--------------------------------|--------------------------|------------------------------------------|-------------------------------------------|-----------------|---------------------|-------------------------------------------------------------------------|-------------------------------------------------|--------------|---------|
| ł                          | <b>(</b> 2<br>4.0  | D                              | 0                        | un s                                     | OLUT                                      |                 | PARO<br>RES<br>SERO | <ul> <li>Nyo</li> <li>✓ Kiny</li> <li>✓ Rés</li> <li>✓ Telis</li> </ul> | mtatható<br>omtatva<br>zben teljesítve<br>sítve | •            |         |
| Partner:<br>Számla dátuma: |                    | TESZTPARTNER-3                 |                          |                                          |                                           |                 |                     | zetve                                                                   | Mind                                            |              |         |
|                            |                    | Tól: 0000 0                    | la: 00                   | 00 00 00                                 | VIRO - Számlához re                       |                 |                     |                                                                         | ndelve Csak előleg                              |              |         |
| Teli dátuma:               |                    | Tố!: 0000.0                    |                          | 00.00.00                                 | Eiz batáridő ig: 0000 00 00 III Csak végy |                 |                     |                                                                         |                                                 |              |         |
| T CIJ. V                   | atoma.             | 101 0000.0                     | 0.00.                    | -9- 00                                   |                                           | ്ത്രം കേര       |                     |                                                                         |                                                 | C TTDA DTNED |         |
|                            | 1                  |                                |                          | 12                                       | into                                      | j Ujgj. ert. fi | iz, megoszt.        | CARO 200                                                                | 000000 16                                       | SZIPARINER   | 340     |
| Prefix                     | Tipusk             | Szamlaszám                     | Total                    | Fizetve                                  | FIZI A                                    | Prefix          | lipuskc Szam        | la azonos Total                                                         | Fiz                                             | etve         | rizeten |
| VIRO                       | GARA               | VIR0201000028                  | 98 000                   | 00                                       | 00, E                                     | VIRU            | JJ G CARO           | 200800060                                                               | -1 000,00                                       | ,00          |         |
| IRO                        | GARA               | VIR0201000027                  | 30.000                   | 00                                       | 00,                                       |                 |                     |                                                                         |                                                 |              |         |
|                            | ULG                | CARO201000026                  | 1.000                    | 00                                       | 00                                        |                 |                     |                                                                         |                                                 |              |         |
| IRO                        | TÚLE               | OVER 1                         | 1 000                    | 00                                       | 00                                        |                 |                     |                                                                         |                                                 |              |         |
| /IRO                       | TÚLF               | GENI 200603157                 | 280                      | .00                                      | .00                                       |                 |                     |                                                                         |                                                 |              |         |
| (IRO                       | TÚLF               | GENI_200600973                 | 4 104                    | ,00                                      | ,00                                       |                 |                     |                                                                         |                                                 |              |         |
| /IRO                       | TÚLF               | GENI_200600972                 | 4 120                    | ,00                                      | ,00                                       |                 |                     |                                                                         |                                                 |              |         |
| /IRO                       | TÚLF               | GENI_200504251                 | 2 700 000                | ,00                                      | ,00 -                                     |                 |                     |                                                                         |                                                 |              |         |
| é III                      |                    |                                |                          |                                          | +                                         | 4 III           |                     |                                                                         |                                                 |              | •       |
| B/K Kive                   | onat azor          | n. Jóvái Ö                     | sszeg                    | Gen.dát                                  | im Keleti                                 | P/B/K Kive      | onat azon.          | Jóvái Össz                                                              | eq                                              | Gen.dátum    | Kelet   |
|                            |                    |                                |                          |                                          |                                           |                 |                     |                                                                         |                                                 |              |         |
|                            |                    |                                |                          |                                          |                                           |                 |                     |                                                                         |                                                 |              |         |
| < 🗔 1                      | 11                 |                                |                          |                                          | ÷                                         | *               | 11                  |                                                                         |                                                 |              | ,       |
|                            | EE) r              |                                | <b>a</b> ] []-4          |                                          |                                           |                 | Fizet               | ési tételek 🛛                                                           |                                                 | a) 🔊         |         |
|                            | ≣≣  }              |                                |                          | ' 🗐 🕅                                    | 9                                         | <b>S</b>        |                     | ľ                                                                       |                                                 | 3 📎          |         |
|                            |                    |                                |                          |                                          |                                           |                 |                     |                                                                         |                                                 |              |         |

Jelenleg a számlák kontírozását még manuálisan kell elvégezni. A könyvelés automatizálása a jövő hónapra elkészül, erről tájékoztatást küldünk a következő havi hírlevelünkben.

### • "Számlaböngészőből" nyomtatható Átutalásos számlák

Lehetőség van a K2D rendszerben arra, hogy bármelyik modulban (PI. Munkalap, Alkatrész értékesítés stb.) elkészült számla ne nyomtatódjon ki azonnal, hanem azt a **"Számlaböngészőből"** lehessen kinyomtatni.

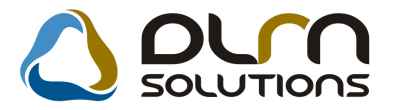

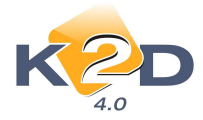

Ebben az esetben is a számla a megfelelő modulban készül el (Pl. Munkalap), de a számla nyomtatás pillanatában, csak *"Nyomtatható"* státuszba kerül, nem nyomtatódik ki. Így később azt, a **"Számlaböngésző**" modulból nyomtathatja ki az arra jogosult személy.

A fenti funkció rendszerparaméterként beállítható – a beállításhoz kérje a DLM Solutions munkatársainak segítségét.